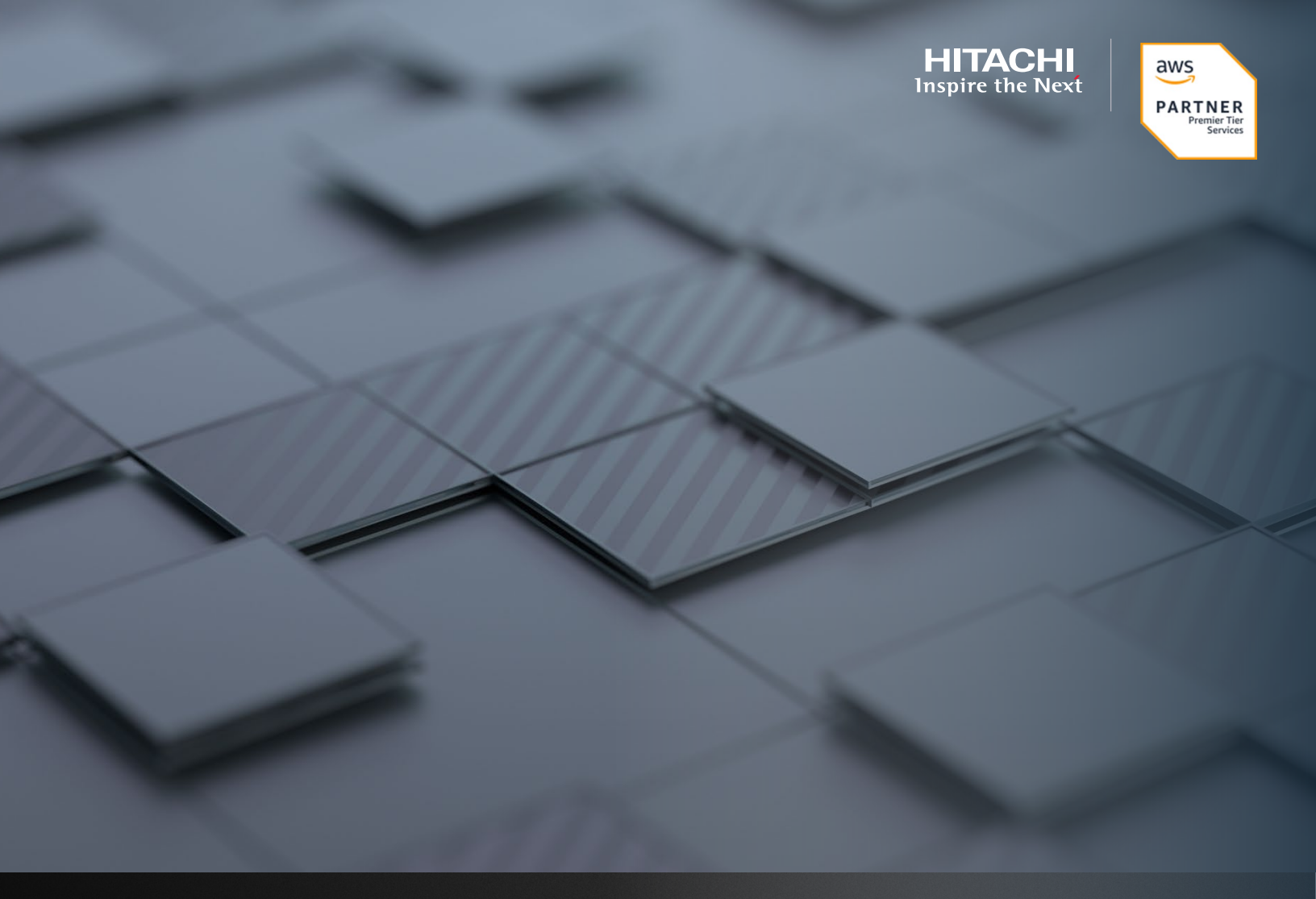

**iSCSI** Target Using AWS Virtual Machine

Hitachi Vantara April 2022

# Table of **Contents**

| Notices and Disclaimer              | 2 |
|-------------------------------------|---|
| About This Guide                    | 3 |
| Intended Audience                   |   |
| Document Revisions                  |   |
| References                          |   |
| Contributors                        |   |
| Comments                            |   |
| Configuration and Specifications    | 4 |
| Introduction                        | 4 |
| AWS Virtual Machine                 | 5 |
| Amazon Virtual Machine Instance     | 6 |
| Deployment                          |   |
| Remote Access                       |   |
| Storage Repository                  |   |
| Firewall Exemption                  |   |
| Targetcli                           |   |
| Installation                        |   |
| Configuration                       |   |
| Global-Active Device Quorums        |   |
| Create iSCSI Paths                  |   |
| Discover External Volumes           |   |
| Define Global-Active Device Quorums |   |

# **Notices and Disclaimer**

© 2022 Hitachi Vantara LLC. All rights reserved.

No part of this publication may be reproduced or transmitted in any form or by any means, electronic or mechanical, including photocopying and recording, or stored in a database or retrieval system for commercial purposes without the express written permission of Hitachi, Ltd., or Hitachi Vantara (collectively, "Hitachi"). Licensee may make copies of the Materials provided that any such copy is: (i) created as an essential step in utilization of the Software as licensed and is used in no other manner; or (ii) used for archival purposes. Licensee may not make any other copies of the Materials. "Materials" mean text, data, photographs, graphics, audio, video and documents.

Hitachi reserves the right to make changes to this Material at any time without notice and assumes no responsibility for its use. The Materials contain the most current information available at the time of publication.

Some of the features described in the Materials might not be currently available. Refer to the most recent product announcement for information about feature and product availability, or contact Hitachi Vantara at https://support.HitachiVantara.com/en\_us/contact-us.html.

Notice: Hitachi products and services can be ordered only under the terms and conditions of the applicable Hitachi agreements. The use of Hitachi products is governed by the terms of your agreements with Hitachi Vantara.

By using this software, you agree that you are responsible for:

1) Acquiring the relevant consents as may be required under local privacy laws or otherwise from authorized employees and other individuals to access relevant data; and

2) Verifying that data continues to be held, retrieved, deleted, or otherwise processed in accordance with relevant laws.

Notice on Export Controls: The technical data and technology inherent in this Document may be subject to U.S. export control laws, including the U.S. Export Administration Act and its associated regulations, and may be subject to export or import regulations in other countries. Reader agrees to comply strictly with all such regulations and acknowledges that Reader has the responsibility to obtain licenses to export, re-export, or import the Document and any Compliant Products.

EXPORT CONTROLS: Licensee will comply fully with all applicable export laws and regulations of the United States and other countries, and Licensee shall not export, or allow the export or re-export of, the Software, API, or Materials in violation of any such laws or regulations. By downloading or using the Software, API, or Materials, Licensee agrees to the foregoing and represents and warrants that Licensee is not located in, under the control of, or a national or resident of any embargoed or restricted country.

Hitachi is a registered trademark of Hitachi, Ltd., In the United States and other countries.

AIX, AS/400e, DB2, Domino, DS6000, DS8000, Enterprise Storage Server, eServer, FICON, Flash Copy, IBM, Lotus, MVS, OS/390, PowerPC, RS6000, S/390, System z9, System z10, Tivoli, z/OS, z9, z10, z13, z/VM, BCPii<sup>™</sup> and z/VSE are registered trademarks or trademarks of International Business Machines Corporation.

Active Directory, ActiveX, Bing, Excel, Hyper-V, Internet Explorer, the Internet Explorer logo, Microsoft, the Microsoft Corporate Logo, MS-DOS, Outlook, PowerPoint, SharePoint, Silverlight, SmartScreen, SQL Server, Visual Basic, Visual C++, Visual Studio, Windows, the Windows logo, Windows Azure, Windows PowerShell, Windows Server, the Windows start button, and Windows Vista are registered trademarks or trademarks of Microsoft Corporation. Microsoft product screenshots are reprinted with permission from Microsoft Corporation.

All other trademarks, service marks, and company names in this document or web site are properties of their respective owners.

# **About This Guide**

This guide provides instructions for deploying a virtual machine in the Amazon Web Services (AWS) cloud and configuring it as an iSCSI target.

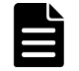

After the original publication of this whitepaper, Hitachi Vantara released a virtual machine image on Amazon Marketplace that automates the process of configuring targetcli. The solution is available for free on the Amazon Marketplace. However, you must pay for various AWS fees relating to running the virtual machine. The solution can be found at https://aws.amazon.com/marketplace/pp/prodview-7yn64ltekhjus.

#### **Intended Audience**

This document is intended for Hitachi Vantara and Hitachi partner representatives who need a foundation of knowledge on this product to best represent it to potential buyers.

#### **Document Revisions**

| Revision Number | Date          | Details                                                                                                    |
|-----------------|---------------|----------------------------------------------------------------------------------------------------|
| 1.0             | November 2019 | Initial release.                                                                                                    |
| 1.1             | April 2022    | Added recommendation to remove public IP address on the AWS virtual machine<br>and added GAD Cloud Quorum solution. Also made wording corrections and<br>formatting updates. |

#### References

Hitachi Global-Active Device User Guide

#### Contributors

The information included in this document represents the expertise, feedback, and suggestions of a number of skilled practitioners. The author (Dang Luong) wants to recognize and thank the following contributors and reviewers of this document (listed alphabetically by last name):

- Tom Attanese Product Management
- Paul Romero Global Product & Solutions Enablement

#### **Comments**

Please send your comments on this document to gpse.replicationsoftware@hitachivantara.com. Include the document title and number, including the revision level, and refer to specific sections and paragraphs whenever possible. All comments become the property of Hitachi Vantara. Thank You!

# **Configuration and Specifications**

#### Introduction

This guide provides instructions for deploying a virtual machine in the Amazon Web Services (AWS) cloud and configuring it as an iSCSI target. We will use the Linux package "targetcli" to create and manage block devices on the virtual machine. The objective is to leverage volumes from the iSCSI target virtual machine running on AWS as quorum volumes for Global-active device (GAD).

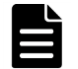

Only use volumes from an iSCSI target virtual machine for global-active device quorums. Do not use them as data volumes.

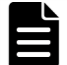

This guide does not include instructions for establishing a VPN connection to AWS. Refer to the AWS documentation, such as <u>AWS Site-to-Site VPN</u>.

*Figure 1* illustrates the test environment. The on-premise datacenter is connected to the AWS cloud using a VPN tunnel. Network traffic is passed between the on-premise storage systems and the iSCSI target virtual machine in AWS using the VPN tunnel.

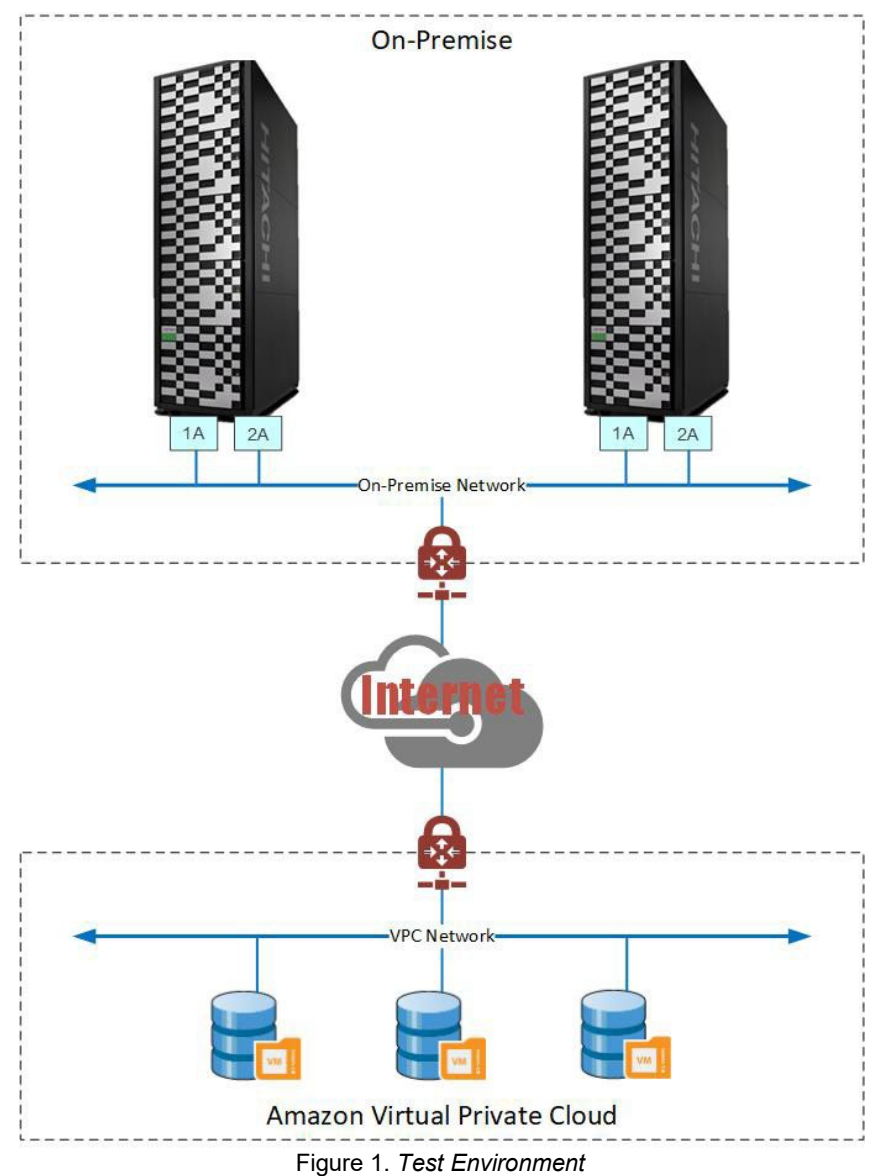

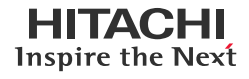

### **AWS Virtual Machine**

The following settings were used for the virtual machine image:

- Operating system: Amazon Linux 2
- Kernel: 4.14.123-111.109.amzn2.x86\_64
- Instance type: t2.nano
  - CPU: Intel Xeon CPU E5-2676 v3 @ 2.40 GHz
  - Memory: 512 MB
- Targetcli version: targetcli-2.1.fb46-6.amzn2.noarch

# **Amazon Virtual Machine Instance**

#### Deployment

This section provides instructions for deploying the virtual machine using an Amazon Machine Instance.

1. In the AWS Management Console, use the top-right shortcut to expand the **Region** list and select a region.

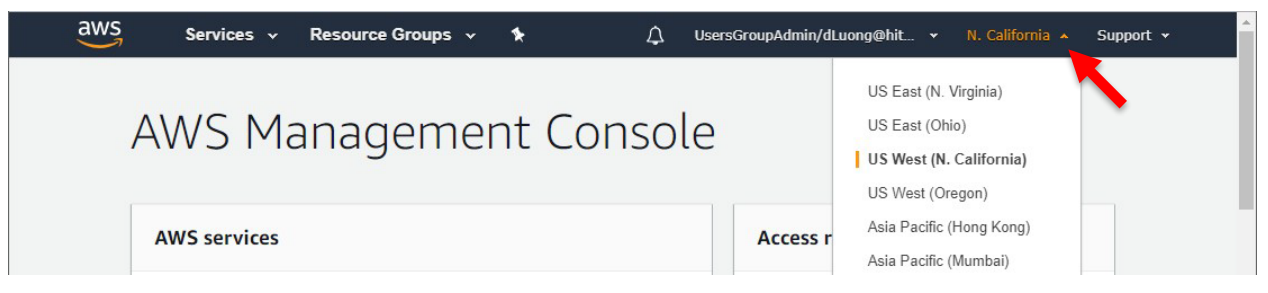

2. On the top left, select Services > Compute > EC2.

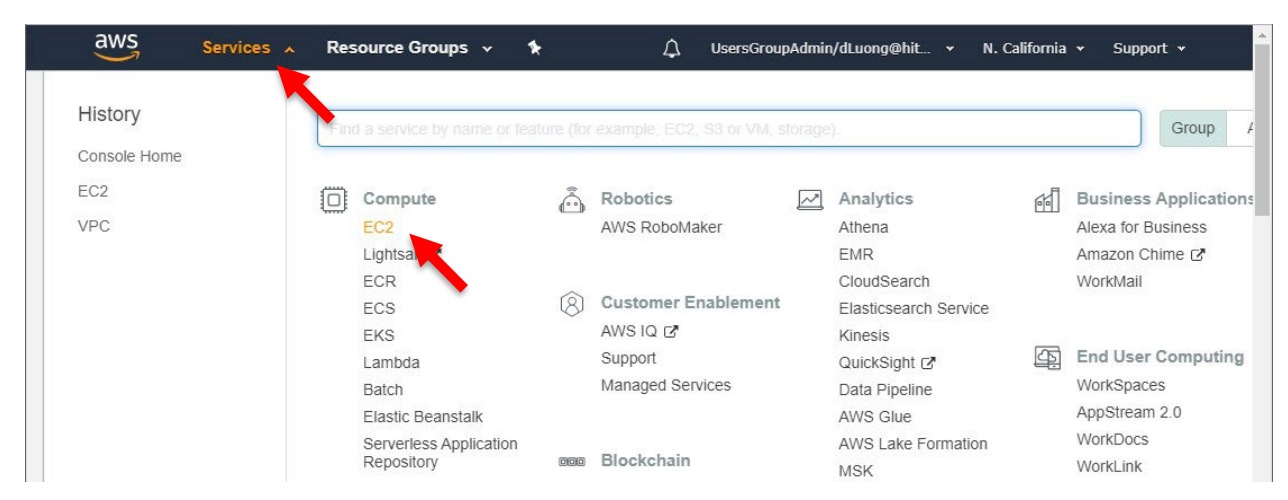

3. Click Launch Instance.

|                                | Create Instance                                                        | Migrate a Machine                                                                        | All EC2 Resources                                                 |
|--------------------------------|------------------------------------------------------------------------|------------------------------------------------------------------------------------------|-------------------------------------------------------------------|
| AMIs                           | To start using Amazon EC2 you will want to                             | Use CloudEndure Migration to simplify,                                                   | Forums                                                            |
| Bundle Tasks                   | launch a virtual server, known as an Amazon<br>EC2 instance.           | expedite, and automate large-scale migrations<br>from physical, virtual, and cloud-based | Contact Us                                                        |
| ELASTIC BLOCK                  | Launch Instance                                                        | infrastructure to AWS.                                                                   |                                                                   |
| Volumes                        |                                                                        | Get started with CloudEndure Migration 🖻                                                 | AWS Marketplace                                                   |
| Snapshots<br>Lifecycle Manager | Note: Your instances will late thin the US West (N. California) region |                                                                                          | Find free software trial products in the AWS Marketplace from the |

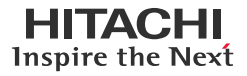

4. Locate Amazon Linux 2 AMI and click Select.

| aws s                                          | rvices 🗸 Resource                                                        | Groups 🗸 🍾                                                           | Ω u                                                        | sersGroupAdmin/dLuong@hit.                                              | . 👻 N. Califorr                    | nia 🕶 Support 🕶                          |
|------------------------------------------------|--------------------------------------------------------------------------|----------------------------------------------------------------------|------------------------------------------------------------|-------------------------------------------------------------------------|------------------------------------|------------------------------------------|
| 1. Choose AMI 2. Cl                            | ose Instance Type 3. Con                                                 | figure Instance 4. Add S                                             | torage 5. Add Tags                                         | 6. Configure Security Group                                             | 7. Review                          |                                          |
| AMI is a template that<br>I provided by AWS, o | e an Amazon M<br>contains the software con<br>r user community, or the A | achine Image<br>figuration (operating syst<br>WS Marketplace; or you | (AMI)<br>em, application server,<br>can select one of your | and applications) required to I<br>own AMIs.                            | aunch your instan                  | Cancel and Exit<br>ce. You can select an |
| Search for an AMI                              | entering a search term e.                                                | g. "Windows"                                                         |                                                            |                                                                         |                                    | ×                                        |
| Quick Start                                    |                                                                          |                                                                      |                                                            |                                                                         | < < 1 to 3                         | 8 of 38 AMIs > >                         |
| My AMIs                                        | <b>U</b>                                                                 | Amazon Linux 2 Al                                                    | MI (HVM), SSD Volum                                        | <b>e Type</b> - ami-0245d318c67                                         | 88de52                             | Select                                   |
| AWS Marketplace                                | Amazon Linux<br>Free tier eligible                                       | Amazon Linux 2 comes<br>performance on Amazo                         | with five years support.<br>n EC2, systemd 219, GC         | t provides Linux kernel 4.14 tune<br>C 7.3, Glibc 2.26, Binutils 2.29.1 | ed for optimal<br>, and the latest | 64-bit (x86)                             |
| Community AMIs                                 |                                                                          | software packages thro<br>Root device type: ebs V                    | ugh extras.<br>/irtualization type: hvm EM                 | IA Enabled: Yes                                                         |                                    |                                          |

5. Select the instance type (we tested with the t2.nano type) and click **Next: Configure Instance Details**.

| a                                             | NS Services                                                                                                    | <ul> <li>Resource</li> </ul>                                                           | Groups 🗸                                                              | *                                        | ↓ UsersGroupA                                                       | dmin/dLuong@hit 👻                                    | N. California 👻 S                               | upport 👻                 |
|-----------------------------------------------|----------------------------------------------------------------------------------------------------|----------------------------------------------------------------------------------------|-----------------------------------------------------------------------|------------------------------------------|---------------------------------------------------------------------|------------------------------------------------------|-------------------------------------------------|--------------------------|
| 1. Choos                                      | e AMI 2. Choose Insta                                                                                               | ince Type 3. Co                                                                        | nfigure Instance                                                      | 4. Add Storage                           | 5. Add Tags 6. Confi                                                | gure Security Group 7                                | Review                                          |                          |
| Step 2<br>Amazon E<br>combinati<br>about inst | 2: Choose an<br>EC2 provides a wide sel<br>ions of CPU, memory, st<br>lance types and how the<br>All instance types | Instance T<br>ection of instance<br>torage, and netwo<br>ey can meet your of<br>Curren | type<br>types optimized to<br>rking capacity, and<br>computing needs. | o fit different use of give you the flex | cases. Instances are virtu<br>xibility to choose the appi<br>olumns | ual servers that can run<br>ropriate mix of resource | applications. They haves for your applications. | e varying A              |
| Current                                       | tly selected: t2.nano (V                                                                                            | ariable ECUs, 1 v                                                                      | CPUs, 2.4 GHz, Ir                                                     | itel Xeon Family,                        | 0.5 GIB memory, EBS or                                              | ıly)                                                 |                                                 |                          |
|                                               | Family -                                                                                                    | Туре 👻                                                                                 | vCPUs (i) +                                                           | Memory<br>(GiB)                          | Instance Storage<br>(GB) ()                                         | EBS-Optimized<br>Available (j)                       | Network<br>Performance (j)                      | IPv6<br>Support ~<br>(i) |
|                                               | General purpose                                                                                                    | t2.nano                                                                                | 1                                                                     | 0.5                                      | EBS only                                                            | -                                                    | Low to Moderate                                 | Yes                      |
|                                               | General purpose                                                                                                    | t2.micro<br>Free tier eligible                                                         | 1                                                                     | 1                                        | EBS only                                                            | 2                                                    | Low to Moderate                                 | Yes                      |
|                                               | General purpose                                                                                                    | t2.small                                                                               | 1                                                                     | 2                                        | EBS only                                                            | -                                                    | Low to Moderate                                 | Yes                      |
|                                               | General purpose                                                                                                    | t2.medium                                                                              | 2                                                                     | 4                                        | EBS only                                                            | 17                                                   | Low to Moderate                                 | Yes                      |
|                                               | General purpose                                                                                                    | t2.large                                                                               | 2                                                                     | 8                                        | EBS only                                                            | -                                                    | Low to Moderate                                 | Yes                      |
|                                               | General purpose                                                                                                    | t2.xlarge                                                                              | 4                                                                     | 16                                       | EBS only                                                            | 12                                                   | Moderate                                        | Yes                      |
|                                               | General purpose                                                                                                    | t2.2xlarge                                                                             | 8                                                                     | 32                                       | EBS only                                                            |                                                      | Moderate                                        | Yes                      |
|                                               | General purpose                                                                                                    | t3a.nano                                                                               | 2                                                                     | 0.5                                      | EBS only                                                            | Yes                                                  | Up to 5 Gigabit                                 | Yes                      |
|                                               | General purpose                                                                                                    | t3a.micro                                                                              | 2                                                                     | 1                                        | EBS only                                                            | Yes                                                  | Up to 5 Gigabit                                 | Yes •                    |
|                                               |                                                                                                    |                                                                                        |                                                                       | с                                        | ancel Previous                                                      | Review and Launch                                    | Next: Configure Ins                             | tance Details            |
| <b>Q</b> Fee                                  | dback 🥝 English (                                                                                                   | US)                                                                                    |                                                                       | © 2008 - 2019,                           | , Amazon Web Services, Inc.                                         | or its affiliates. All rights re                     | served. Privacy Policy                          | rms of Use               |

6. From the **Network** dropdown list, select a network. For the initial configuration, we enabled the **Auto-assign Public IP** option to remotely access the virtual machine and download targetcli packages. Click **Next: Add Storage**.

# HITACHI Inspire the Next

#### **Global-Active Device Quorum on AWS Cloud**

| aws Services - R                                                                                                   | esour                       | ce Groups → 🛧 🗘 UsersGroupAdmin/dLuong@hit → N. California → Support →                                                                         |
|----------------------------------------------------------------------------------------------------|-----------------------------|----------------------------------------------------------------------------------------------------|
| 1. Choose AMI 2. Choose Instance Type                                                                              | 3. C                        | onfigure Instance 4. Add Storage 5. Add Tags 6. Configure Security Group 7. Review                                                             |
| Step 3: Configure Instan<br>Configure the instance to suit your require<br>assign an access management role to the | ce D<br>ements.<br>instance | Petails<br>You can launch multiple instances from the same AMI, request Spot instances to take advantage of the lower pricing,<br>e, and more. |
| Number of instances                                                                                                | ()                          | 1 Launch into Auto Scaling Group (j)                                                                                                    |
| Purchasing option                                                                                                  | (i)                         | Request Spot instances                                                                                                    |
| Network                                                                                                    | ()                          | vpc-075201acbaecd164c     Create new VPC       No default VPC found. Create a new default VPC.                                                 |
| Subnet                                                                                                    | (j)                         | subnet-0ab744f22f29e89a8   us-west-1a Create new subnet<br>65530 IP Addresses available                                                        |
| Auto-assign Public IP                                                                                              | (1)                         | Enable                                                                                                    |
| Placement group                                                                                                    | ()                          | Add instance to placement group                                                                                                    |
| Capacity Reservation                                                                                               | ()                          | Open Create new Capacity Reservation                                                                                                    |
| IAM role                                                                                                    | (i)                         | None   C Create new IAM role                                                                                                    |
| Shutdown behavior                                                                                                  | (1)                         | Stop 🔻                                                                                                    |
| Enable termination protection                                                                                      | (1)                         | Protect against accidental termination                                                                                                    |
| Monitoring                                                                                                    | (j)                         | Enable CloudWatch detailed monitoring     Additional charges apply.                                                                            |
| Tenancy                                                                                                    |                             | Shared - Run a shared hardware instance   Additional charges will apply for dedicated tenancy.                                                 |
|                                                                                                    |                             | Cancel Previous Review and Launch Next: Add Storage                                                                                            |
| 🗨 Feedback 🔇 English (US)                                                                                          |                             | © 2008 - 2019, Amazon Web Services, Inc. or its affiliates. All rights reserved. Privacy Policy Terms of 'se                                   |

After successfully setting up the virtual machine as an iSCSI target, you must secure the solution by removing the public IP.

#### 7. Click Add New Volume.

The new volume will provide backend storage for the quorums.

| . Choose AMI                                                   | 2. Choo                                                 | se Instance Type 3. 0                                                 | Configure Insta              | ince 4. Add Storage                                    | 5. Add Tags                         | 6. Configure Sec                       | urity Group 7. F                       | Review                                          |
|----------------------------------------------------------------|---------------------------------------------------------|-----------------------------------------------------------------------|------------------------------|--------------------------------------------------------|-------------------------------------|----------------------------------------|----------------------------------------|-------------------------------------------------|
| tep 4: A<br>our instance w<br>tit the setting<br>orage option: | Add Sto<br>will be laun<br>is of the roo<br>s in Amazon | brage<br>ched with the following<br>it volume. You can also<br>n EC2. | storage dev<br>) attach addi | ice settings. You can atta<br>tional EBS volumes after | ch additional EE<br>launching an in | BS volumes and i<br>stance, but not in | nstance store vol<br>stance store volu | umes to your instance, or mes. Learn more about |
| Volume<br>Type<br>(i)                                          | Device<br>()                                            | Snapshot (j)                                                          | Size<br>(GiB)<br>(j          | Volume Type (i)                                        |                                     | Throughput<br>(MB/s) (j                | Delete on<br>Termination<br>(i)        | Encryption (j)                                  |
|                                                                |                                                         |                                                                       |                              |                                                        |                                     |                                        |                                        |                                                 |

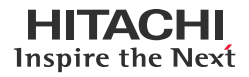

8. Enter the capacity for the new volume and click **Review and Launch**.

| aws                                                                                 | Ser                                    | vices 🗸 F                                | lesource Groups 🗸                                         | *                        |                         | ,∆ u                               | sersGroupAdr               | min/dLuong@hit                      | 👻 N. California                              | ı ▼ Support ▼              |
|-------------------------------------------------------------------------------------|----------------------------------------|------------------------------------------|-----------------------------------------------------------|--------------------------|-------------------------|------------------------------------|----------------------------|-------------------------------------|----------------------------------------------|----------------------------|
| 1. Choose AMI                                                                       | 2. Choos                               | se Instance Type                         | 3. Configure Instance                                     | 4. Add S                 | torage                  | 5. Add Tags                        | 6. Configur                | e Security Group                    | 7. Review                                    |                            |
| Step 4: Add<br>Your instance will b<br>edit the settings of<br>storage options in A | d Sto<br>e launc<br>the root<br>Amazon | hed with the fo<br>volume. You c<br>EC2. | llowing storage device sel<br>an also attach additional f | ttings. You<br>EBS volur | u can atta<br>nes after | ach additional E<br>Iaunching an i | BS volumes<br>nstance, but | and instance st<br>not instance sto | tore volumes to your<br>pre volumes. Learn m | instance, or<br>nore about |
| Volume Type (j                                                                      | )                                      | Device (j)                               | Snapshot (j)                                              | Size<br>(GiB)<br>(i)     | Volun                   | ne Type (j)                        | IOPS (                     | i) Through<br>(MB/s) (              | Delete on<br>Termination                     | Encryption (i)             |
| Root                                                                                |                                        | /dev/xvda                                | snap-<br>06a692b9f21a43448                                | 8                        | Gene                    | eral Purpose 5                     | 100 / 30                   | 000 N/A                             |                                              | Not Encrypte 🔻             |
| EBS                                                                                 | ۳                                      | /dev/sdb ▼                               | Search (case-insensit                                     | 100                      | Gene                    | eral Purpose S                     | null                       | N/A                                 |                                              |                            |
| Free tier eligibl<br>usage restrictio                                               | e custo<br>ons.                        | mers can get u                           | p to 30 GB of EBS Gener                                   | al Purposi               | e (SSD)                 | or Magnetic sto                    | rage. Leam                 | more about free                     | e usage tier eligibility                     | and                        |
|                                                                                     |                                        |                                          |                                                           |                          |                         |                                    | Cancel                     | Previous                            | Review and Launcl                            | Next: Add Tags             |
| E Eadback                                                                           | 0 E                                    | alich (LIS)                              |                                                           | @ 2                      | 000 2010                | Amazon Woh S                       | onvicos Inc. or            | ite affiliatos. All ria             | ibte record                                  | v Policy Torme of Lico     |

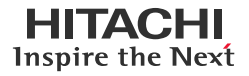

9. Verify the details and click **Launch**.

| Choose AMI 2                                           | . Choose Instance Ty                                                               | ype 3. Con                                                               | figure Instance 4. /                                                            | Add Storage 5. Add Tags                                                             | 6. Configure Security Group 7. R          | eview                           |
|--------------------------------------------------------|------------------------------------------------------------------------------------|--------------------------------------------------------------------------|---------------------------------------------------------------------------------|-------------------------------------------------------------------------------------|-------------------------------------------|---------------------------------|
| ep 7: Rev<br>ise review your i<br>ess.                 | iew Instand<br>nstance launch de                                                   | ce Laun<br>etails. You car                                               | I <b>Ch</b><br>n go back to edit cha                                            | nges for each section. Click La                                                     | u <b>nch</b> to assign a key pair to your | instance and complete the launc |
| AMI Details                                            |                                                                                    |                                                                          |                                                                                 |                                                                                     |                                           | Edit AM                         |
| Free tier<br>eligible<br>Pree tier<br>eligible<br>Root | azon Linux 2 AN<br>zon Linux 2 comes<br>Glibc 2.26, Binutils<br>Device Type: ebs V | MI (HVM), SS<br>with five years<br>2.29.1, and th<br>firtualization type | SD Volume Type -<br>s support. It provides I<br>e latest software pack<br>: hvm | ami-0245d318c6788de52<br>Linux kernel 4.14 tuned for optime<br>ages through extras. | al performance on Amazon EC2, sys         | temd 219, GCC                   |
| Instance Typ                                           | e ECUs                                                                             | vCPUs                                                                    | Memory (GiB)                                                                    | Instance Storage (GB)                                                               | EBS-Optimized Available                   | Network Performance             |
| t2.nano                                                | Variable                                                                           | 1                                                                        | 0.5                                                                             | EBS only                                                                            |                                           | Low to Moderate                 |
| Security Gro                                           | oups                                                                               |                                                                          |                                                                                 |                                                                                     |                                           | Edit security group:            |
| Security group<br>Description                          | name la                                                                            | aunch-wizard<br>aunch-wizard                                             | -2<br>-2 created 2019-10-                                                       | 10T13:38:32.321-07:00                                                               |                                           |                                 |
| Туре (ј)                                               |                                                                                    | Protocol (                                                               | )                                                                               | Port Range (j)                                                                      | Source (j)                                | Description (i)                 |
|                                                        |                                                                                    |                                                                          |                                                                                 | This security group has no rule                                                     | 25                                        |                                 |
| nstance De                                             | tails                                                                              |                                                                          |                                                                                 |                                                                                     |                                           | Edit instance details           |
|                                                        |                                                                                    |                                                                          |                                                                                 |                                                                                     |                                           | Cancel Previous Laun            |
|                                                        |                                                                                    |                                                                          |                                                                                 |                                                                                     |                                           |                                 |

10. If you do not have an existing key pair or do not want to use an existing key pair, use the dropdown list to select **Create a new key pair**. Enter a name for the pair and click **Download Key Pair**.

| <ul> <li>AMI Det</li> </ul> | tails                               |                                                                                                    | Edit AMI              |
|-----------------------------|-------------------------------------|----------------------------------------------------------------------------------------------------|-----------------------|
| <b>D</b>                    | Amazon Linux                        | Select an existing key pair or create a new key pair X                                                                                                    | 9 600                 |
| eligible                    | 7.3, Glibc 2.26<br>Root Device Type | A key pair consists of a <b>public key</b> that AWS stores, and a <b>private key file</b> that you store. Together, they allow you to connect to your instance securely. For Windows AMIs, the private key file is required to obtain the password used to log into your instance. For Linux AMIs, the private key file allows you to securely SSH into your instance. | Edit instance type    |
| Instanc                     | e Type E                            | Note: The selected key pair will be added to the set of keys authorized for this instance. Learn more<br>about removing existing key pairs from a public AMI.                                                                                                    | etwork Performance    |
| t2.nano                     | Vá                                  | Create a new key pair                                                                                                    | ow to Moderate        |
|                             |                                     | Key pair name                                                                                                    |                       |
| Security                    | / Groups                            | key-for-documentation                                                                                                    | Edit security groups  |
| Security                    | group name                          | Download Key Pair                                                                                                    |                       |
| Descripti                   | ion                                 | You have to download the <b>private key file</b> (*.pem file) before you can continue. <b>Serve</b><br>it in a secure and accessible location. You will not be able to download the file again                                                                                                    |                       |
| Туре                        | D                                   | after it's created.                                                                                                    | scription (j)         |
|                             |                                     | Cancel Launch Instances                                                                                                    |                       |
| Instance                    | e Details                           |                                                                                                    | Edit instance details |

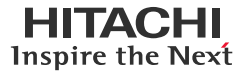

11. Ensure that you download the pem file to your local machine and can locate it. Click Launch Instances.

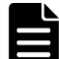

You can convert the pem file to ppk format, which can be used by PuTTY. For instructions to convert, see: <u>https://tecadmin.net/convert-pem-to-ppk-via-putty/</u>

12. Verify that the **Instance State** of the new instance is running on the **Instances** screen. The new instance must be online and accessible.

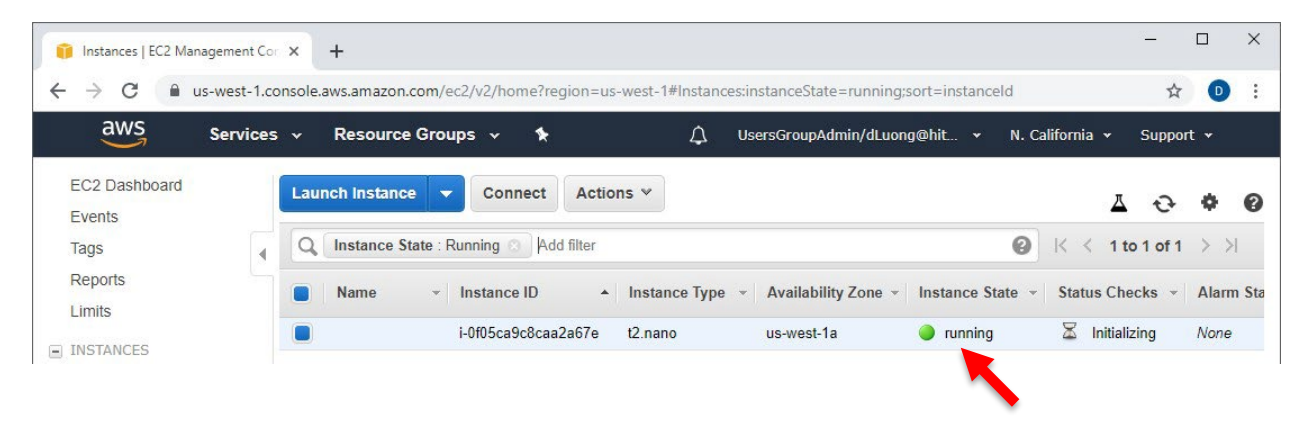

#### **Remote Access**

This section provides instructions for remotely accessing the new virtual machine using PuTTY.

1. On the PuTTY Configuration window, under Category, select Connection > SSH > Auth. Click Browse to locate the ppk file.

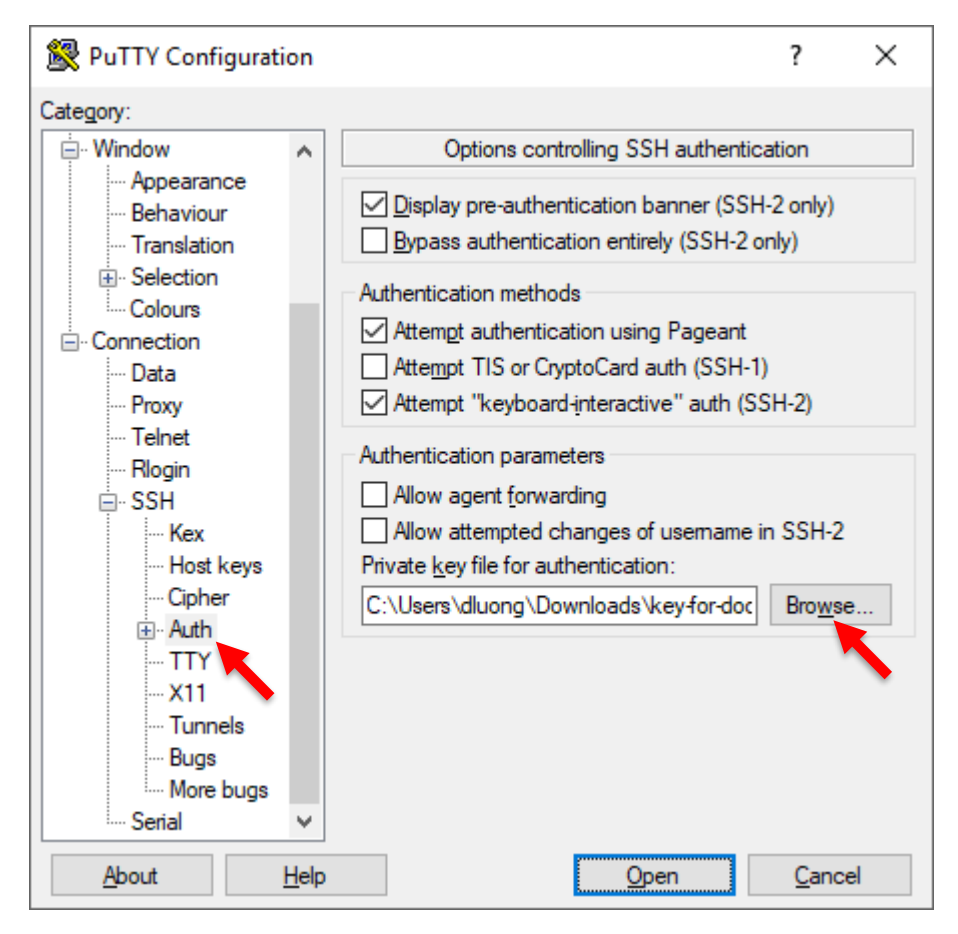

2. Under Category, select Session, and enter the IP address. Under Connection type, select SSH and then click Open.

| 🕵 PuTTY Configurati        | on           |                                                                                    | ? ×                 |
|----------------------------|--------------|------------------------------------------------------------------------------------|---------------------|
| Category:                  |              |                                                                                    |                     |
| Session                    | ^            | Basic options for your PuTTY set                                                   | ssion               |
|                            |              | Specify the destination you want to connec                                         | ct to               |
| Keyboard                   |              | Host Name (or IP address)                                                          | Port                |
| Bell                       |              | 18.144.41.19                                                                       | 22                  |
| Features<br>⊡· Window      |              | Connection type:<br>○ Ra <u>w</u> ○ <u>T</u> elnet ○ Rlo <u>gi</u> n ● <u>S</u> SH | l O Se <u>r</u> ial |
|                            |              | Load, save or delete a stored session<br>Sav <u>e</u> d Sessions                   |                     |
| Colours                    |              | Default Settings                                                                   | <u>L</u> oad        |
| Data                       |              |                                                                                    | Sa <u>v</u> e       |
| Telnet<br>Rlogin           |              |                                                                                    | <u>D</u> elete      |
| SSH                        |              |                                                                                    |                     |
| Kex<br>Host keys<br>Ciober |              | Close window on e <u>x</u> it:<br>○ Always ○ Never ● Only on cl                    | ean exit            |
|                            | ~            |                                                                                    |                     |
| <u>A</u> bout              | <u>H</u> elp | <u>O</u> pen                                                                       | <u>C</u> ancel      |

3. To accept the host key, click **Yes**.

| PuTTY Security Alert                                                                      |                                                                                                    |                                                                                                    |                                                                     |  |  |  |
|-------------------------------------------------------------------------------------------|----------------------------------------------------------------------------------------------------|----------------------------------------------------------------------------------------------------|---------------------------------------------------------------------|--|--|--|
| The<br>hav<br>thin<br>The<br>ssh-<br>ce:2<br>If yo<br>PuT<br>If yo<br>add<br>If yo<br>con | erver's host key is no<br>no guarantee that th<br>c it is.<br>ed25519 255<br>l:f3:de:0b:65:6c:67:ef:<br>u trust this host, hit Y<br>Y's cache and carry on<br>u want to carry on co<br>ng the key to the cac<br>u do not trust this ho<br>nection. | ot cached in the re<br>he server is the co<br>key fingerprint is:<br>b5:62:59:a2:a9:8b<br>of connecting.<br>n connecting.<br>nnecting just onc<br>he, hit No.<br>ost, hit Cancel to a | gistry. You<br>mputer you<br>:70<br>to<br>e, without<br>ibandon the |  |  |  |
| <u>Y</u> es                                                                               | No                                                                                                    | Cancel                                                                                                    | Help                                                                |  |  |  |

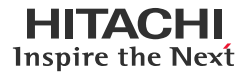

4. For the login name, enter: ec2-user.

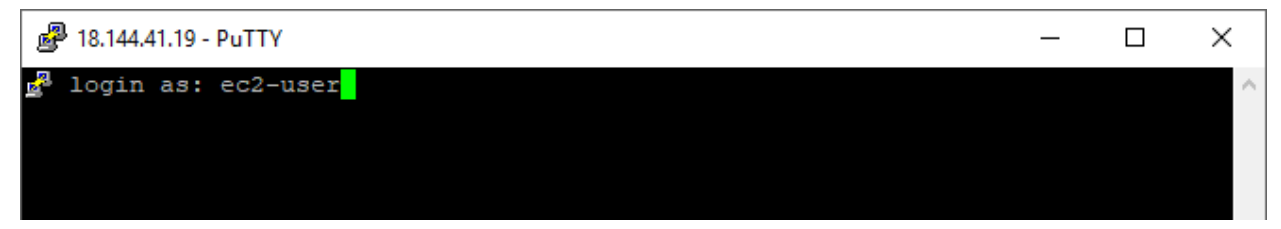

The authentication is completed with the public key.

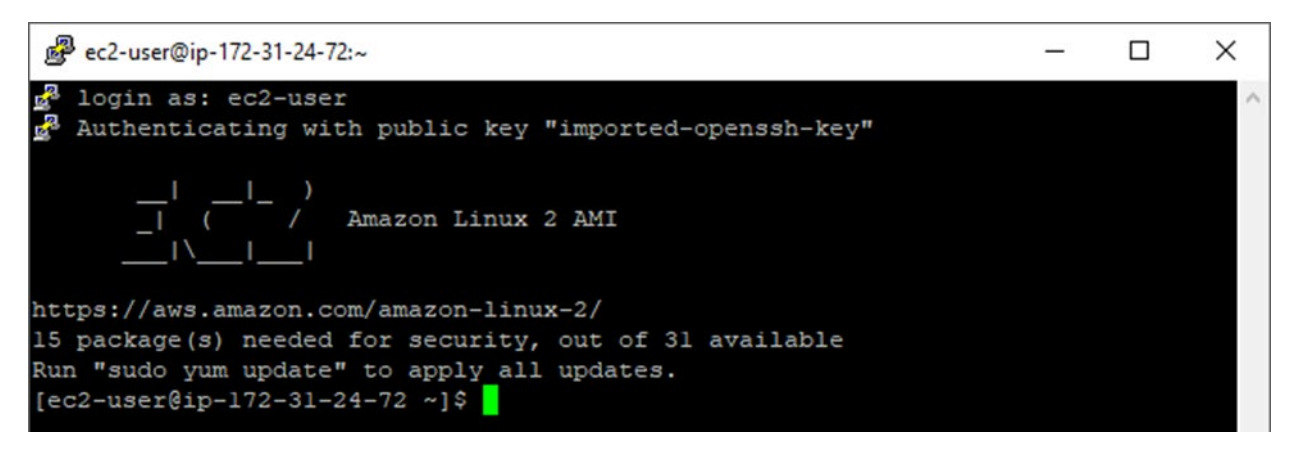

#### **Storage Repository**

This section provides instructions for creating a storage repository for storing block devices that will be presented from the virtual machine.

1. Verify that the second volume attached to the virtual machine exists by running the following command:

sudo fdisk -l

```
ec2-user@ip-172-31-24-72:~
                                                                             \Box
                                                                                    \times
[ec2-user@ip-172-31-24-72 ~]$ sudo fdisk -1
Disk /dev/xvda: 8 GiB, 8589934592 bytes, 16777216 sectors
Units: sectors of 1 * 512 = 512 bytes
Sector size (logical/physical): 512 bytes / 512 bytes
I/O size (minimum/optimal): 512 bytes / 512 bytes
Disklabel type: gpt
Disk identifier: 33E98A7E-CCDF-4AF7-8A35-DA18E704CDD4
                         End Sectors Size Type
Device
             Start
/dev/xvdal 4096 16777182 16773087
                                         8G Linux filesystem
/dev/xvda128 2048
                        4095
                                         1M BIOS boot
                                  2048
Partition table entries are not in disk order.
Disk /dev/xvdf: 100 GiB, 107374182400 bytes, 209715200 sectors
Units: secons of 1 * 512 = 512 bytes
Sector size (logical/physical): 512 by
             logical/physical): 512 bytes / 512 bytes
I/O size (minimum/optimal): 512 bytes / 512 bytes
[ec2-user@ip-172-31-24-72 ~]$
```

## HITACHI Inspire the Next

\_

 $\times$ 

#### **Global-Active Device Quorum on AWS Cloud**

2. Create a partition on the volume by running the following command:

sudo fdisk /dev/xvdf

- 3. Create a partition that fills up the entire volume:
  - a. On the fdisk main menu, enter: n
  - b. For Partition type, enter: p
  - c. For Partition number, enter: 1
  - d. To accept default of 2048 for the first sector, press Enter.
  - e. To accept default of max for the last sector, press Enter.

ec2-user@ip-172-31-24-72:~

```
Units: sectors of 1 * 512 = 512 bytes
                                                                                  \mathbf{A}
Sector size (logical/physical): 512 bytes / 512 bytes
I/O size (minimum/optimal): 512 bytes / 512 bytes
[ec2-user@ip-172-31-24-72 ~]$ sudo fdisk /dev/xvdf
Welcome to fdisk (util-linux 2.30.2).
Changes will remain in memory only, until you decide to write them.
Be careful before using the write command.
Device does not contain a recognized partition table.
Created a new DOS disklabel with disk identifier 0x9a9fbbf3.
Command (m for help): n
Partition type
      primary (0 primary, 0 extended, 4 free)
   q
      extended (container for logical partitions)
Select (default p): p
Partition number (1-4, default 1): 1
First sector (2048-209715199, default 2048):
Last sector, +sectors or +size{K,M,G,T,P} (2048-209715199, default 209715199):
Created a new partition 1 of type 'Linux' and of size 100 GiB.
Command (m for help):
```

4. To verify the new partition, enter **p**.

```
Command (m for help): p

Disk /dev/xvdf: 100 GiB, 107374182400 bytes, 209715200 sectors

Units: sectors of 1 * 512 = 512 bytes

Sector size (logical/physical): 512 bytes / 512 bytes

I/O size (minimum/optimal): 512 bytes / 512 bytes

Disklabel type: dos

Disk identifier: 0x9a9fbbf3

Device Boot Start End Sectors Size Id Type

/dev/xvdfl 2048 209715199 209713152 100G 83 Linux

Command (h for help):
```

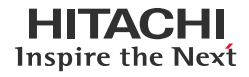

5. To write changes and close fdisk, enter w.

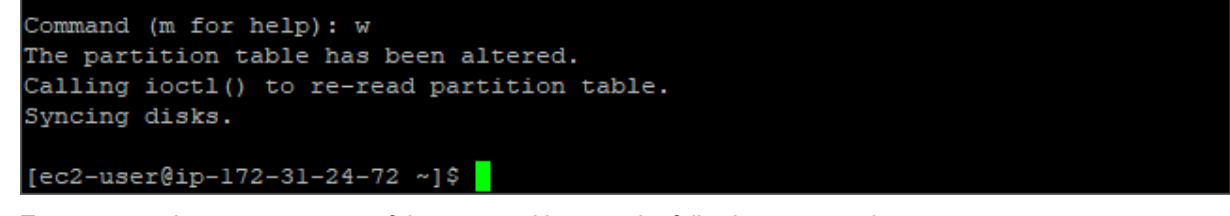

6. To create a volume group on top of the new partition, run the following command:

sudo vgcreate VG quorums /dev/xvdf1

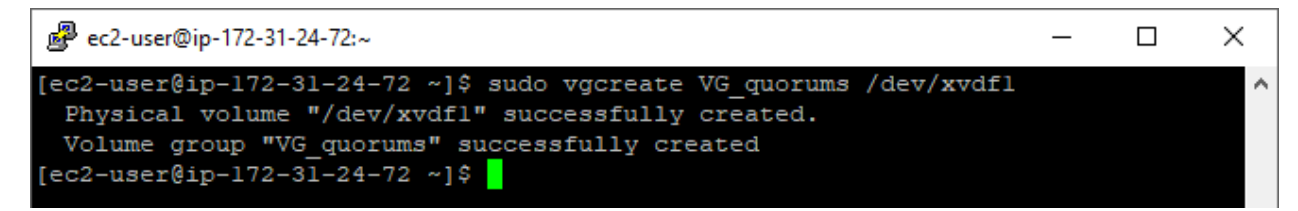

7. Within the new volume group, to create a logical volume that spans 100% of the volume group, run the following command:

sudo lvcreate -1 100 VG\_quorums

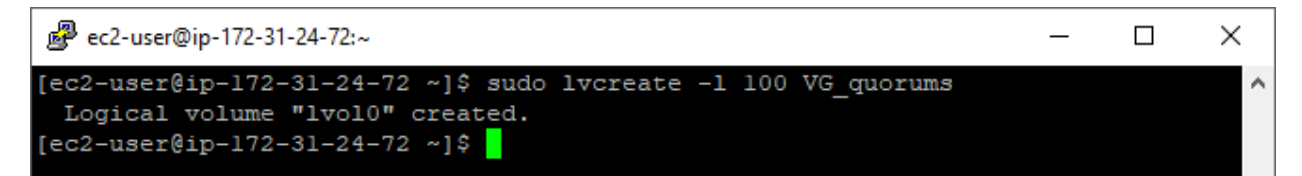

8. To create an XFS file system on top of the logical volume, run the following command:

```
sudo mkfs.xfs /dev/VG_quorums/lvol0
```

| Pec2-us  | er@ip-172-31-24-72:~      |               |                      | —      |     | $\times$ |
|----------|---------------------------|---------------|----------------------|--------|-----|----------|
| [ec2-use | r@ip-172-31-24-72 ~]\$ su | do mkfs.xfs / | dev/VG_quorums/lvol0 |        |     | ^        |
| meta-dat | a=/dev/VG_quorums/lvol0   | isize=512     | agcount=4, agsize=25 | 5600 b | lks |          |
|          | =                         | sectsz=512    | attr=2, projid32bit= | =1     |     |          |
|          | =                         | crc=1         | finobt=1, sparse=0   |        |     |          |
| data     | =                         | bsize=4096    | blocks=102400, imax  | oct=25 |     |          |
|          | =                         | sunit=0       | swidth=0 blks        |        |     |          |
| naming   | =version 2                | bsize=4096    | ascii-ci=0 ftype=1   |        |     |          |
| log      | =internal log             | bsize=4096    | blocks=855, version= | =2     |     |          |
|          | =                         | sectsz=512    | sunit=0 blks, lazy-o | count= | =1  |          |
| realtime | =none                     | extsz=4096    | blocks=0, rtextents= | =0     |     |          |
| [ec2-use | r@ip-172-31-24-72 ~]\$    |               |                      |        |     |          |

9. To make a mount point, run the following command:

sudo mkdir /quorums

10. To mount file system automatically during a reboot, add the following line in the /etc/fstab file:

/dev/VG\_quorums/lvol0/quorums xfs defaults 0 0

11. Verify that the fstab addition works by running the following command:

sudo mount /quorums

df

|                              |              |           |           |      | _        |        | $\times$ |
|------------------------------|--------------|-----------|-----------|------|----------|--------|----------|
| [ec2-user@ip-172-31-24-72 ~] | \$ sudo mour | nt /quoru | ums       |      |          |        | ~        |
| [ec2-user@ip-172-31-24-72 ~] | \$ df        |           |           |      |          |        |          |
| Filesystem                   | lK-blocks    | Used      | Available | Use% | Mounted  | on     |          |
| devtmpfs                     | 227596       | 0         | 227596    | 0%   | /dev     |        |          |
| tmpfs                        | 245624       | 0         | 245624    | 0%   | /dev/shm | 1      |          |
| tmpfs                        | 245624       | 400       | 245224    | 1%   | /run     |        |          |
| tmpfs                        | 245624       | 0         | 245624    | 0%   | /sys/fs/ | cgroup |          |
| /dev/xvdal                   | 8376300      | 1264724   | 7111576   | 16%  | 1        |        |          |
| tmpfs                        | 49128        | 0         | 49128     | 0%   | /run/use | r/1000 |          |
| /dev/mapper/VG_quorums-lvol0 | 406180       | 21136     | 385044    | 6%   | /quorums | ;      |          |
| [ec2-user@ip-172-31-24-72 ~] | Ş            |           |           |      |          |        |          |

#### **Firewall Exemption**

This section provides instructions for creating a firewall exemption so TCP traffic on port 3260 can enter the Virtual Private Cloud (VPC) where the virtual machine resides. Port 3260 is the default port used for iSCSI.

1. On the Instances page, select the virtual machine and click the security group attached to the instance.

| AWS Services           | s 🗸 Resourc    | e Groups 🗸 👘                    | <b>ک</b>                             | UsersGroupAdmin/dLuong@hit 👻       | N. California 👻 Support 👻       |
|------------------------|----------------|---------------------------------|--------------------------------------|------------------------------------|---------------------------------|
| EC2 Dashboard          | Launch Instan  | ce 🔻 Connec                     | Actions 👻                            |                                    | <b>∆ ↔ ♦ 0</b>                  |
| Tags                   | Q Instance     | State : Running 💿               | Add filter                           |                                    |                                 |
| Reports                | Name           | <ul> <li>Instance ID</li> </ul> | <ul> <li>Instance Type</li> </ul>    | Availability Zone      Instance St | ate - Status Checks - Alarm Sta |
| THE INCLUSION          |                | i-0f05ca9c8                     | caa2a67e t2.nano                     | us-west-1a 🥥 running               | 2/2 checks None                 |
| Instances              |                |                                 |                                      |                                    |                                 |
| Launch Templates       | 4              |                                 |                                      | 0.00                               | +                               |
| Spot Requests          | Instance: i-Of | 05ca9c8caa2a67e                 | Public IP: 18.144.41.19              |                                    |                                 |
| Reserved Instances     | Description    | Status Checks                   | Monitoring Tags                      |                                    |                                 |
| Dedicated Hosts        |                | Instance ID                     | i 0f05ca9c8caa2a67o                  | Dublic DNS (IDu4)                  | 100                             |
| Capacity               |                | Instance ID                     | running                              | Public DNS (IPV4)                  | 18 144 41 19                    |
| Reservations           |                | Instance type                   | t2 nano                              | IPv6 IPs                           | -                               |
| IMAGES                 |                | Elastic IPs                     |                                      | Private DNS                        | ip-172-31-24-72.us-west-        |
| AMIs                   |                |                                 |                                      |                                    | 1.compute.internal              |
| Bundle Tasks           |                | Availability zone               | us-west-1a                           | Private IPs                        | 172.31.24.72                    |
| ELASTIC BLOCK<br>STORE |                | Security groups                 | launch-wizard-3. view<br>inbound     | Secondary private IPs              |                                 |
| Volumes                |                | Scheduled events                | outbound rous<br>No scheduled events | VPC ID                             | vpc-075201acbaecd164c           |

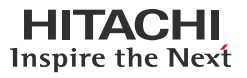

2. Select the Inbound tab and then click Edit.

| aws ser                                     | vices | ∽ Resour       | ce Groups 🗸 🔸                |        | لِ UsersGroupAdr | nin/dLuong@hit 👻 | N. California | ı <del>v</del> Suppor | t 🕶   |   |
|---------------------------------------------|-------|----------------|------------------------------|--------|------------------|------------------|---------------|-----------------------|-------|---|
| EC2 Dashboard                               |       | Create Securi  | ty Group Actions 👻           |        |                  |                  |               | ∆ ≎                   | ¢     | 0 |
| Tags                                        |       | Q Group ID     | : sg-04af5b75235603bd7 💿 Add | filter |                  |                  | <b>0</b> K <  | 1 to 1 of 1           | > >   |   |
| Reports<br>Limits                           |       | Name           |                              | *      | Group Name       | ✓ VPC ID         |               | - Owner               |       |   |
|                                             |       |                | sg-04af5b75235603bd7         |        | launch-wizard-3  | vpc-075201ac     | baecd164c     | 9814866               | 59064 |   |
| Instances                                   |       | 4              |                              |        |                  |                  |               |                       |       | Þ |
| Launch Templates                            |       | Security Group | p: sg-04af5b75235603bd7      |        | 000              |                  |               |                       |       |   |
| Spot Requests<br>Reserved Instances         |       | Description    | Inbound Outbound Ta          | igs    |                  |                  |               |                       |       |   |
| Dedicated Hosts<br>Capacity<br>Reservations | L     | Edit           |                              |        |                  |                  |               |                       |       |   |
| IMAGES                                      |       | Туре           | Protocol (i)                 |        | Port Range ()    | Source (j)       | Des           | scription (j)         |       |   |
| AMIs                                        |       | SSH            | TCP                          |        | 22               | 0.0.0/0          |               |                       |       |   |
| Bundle Tasks                                |       |                |                              |        |                  |                  |               |                       |       |   |

#### 3. Click Add Rule.

- 4. Set the new rule.
  - a. For Type, select Custom TCP Rule.
  - b. For **Port Range**, type: **3260**
  - c. For Source, select Custom, and then enter the subnet of the storage system iSCSI ports.
  - d. For Description, type: iSCSI traffic

| rpe (j)        | Protocol (j) | Port Range (i) | Source (j)               | Description (j)            |
|----------------|--------------|----------------|--------------------------|----------------------------|
| SH 🔻           | TCP          | 22             | Custom • 0.0.0/0         | e.g. SSH for Admin Desktop |
| Custom TCP F V | TCP          | 3260           | Custom • 172.17.173.0/24 | ISCSI traffic              |
| dd Bulo        |              |                |                          |                            |

5. Click Save. You do not need to create an outbound rule for TCP 3260.

# Targetcli

#### Installation

This section provides instructions for installing targetcli on the virtual machine.

1. To install targetcli, run the following command:

sudo yum install -y targetcli

#### The following shows the output:

```
[ec2-user@ip-172-31-24-72 ~]$ sudo yum install -y targetcli
Loaded plugins: extras suggestions, langpacks, priorities, update-motd
Resolving Dependencies
--> Running transaction check
---> Package targetcli.noarch 0:2.1.fb46-6.amzn2 will be installed
--> Processing Dependency: python-rtslib >= 2.1.fb41 for package: targetcli-2.1.fb46-
6.amzn2.noarch
--> Processing Dependency: python-ethtool for package: targetcli-2.1.fb46-6.amzn2.noarch
--> Processing Dependency: python-configshell for package: targetcli-2.1.fb46-
6.amzn2.noarch
--> Running transaction check
---> Package python-configshell.noarch 1:1.1.fb23-4.amzn2 will be installed
--> Processing Dependency: python-urwid for package: 1:python-configshell-1.1.fb23-
4.amzn2.noarch
--> Processing Dependency: pyparsing for package: 1:python-configshell-1.1.fb23-
4.amzn2.noarch
---> Package python-ethtool.x86 64 0:0.8-5.amzn2.0.2 will be installed
--> Processing Dependency: libnl.so.1()(64bit) for package: python-ethtool-0.8-
5.amzn2.0.2.x86 64
---> Package python-rtslib.noarch 0:2.1.fb63-12.amzn2 will be installed
--> Processing Dependency: python-pyudev for package: python-rtslib-2.1.fb63-
12.amzn2.noarch
--> Processing Dependency: python-kmod for package: python-rtslib-2.1.fb63-12.amzn2.noarch
--> Running transaction check
---> Package libnl.x86_64 0:1.1.4-3.amzn2.0.2 will be installed
---> Package pyparsing.noarch 0:1.5.6-9.amzn2 will be installed
---> Package python-kmod.x86_64 0:0.9-4.amzn2.0.2 will be installed
---> Package python-pyudev.noarch 0:0.15-9.amzn2 will be installed
---> Package python-urwid.x86 64 0:1.1.1-3.amzn2.0.2 will be installed
--> Finished Dependency Resolution
```

Dependencies Resolved

| Package               | Arch    | Version            | Repository | Size  |
|-----------------------|---------|--------------------|------------|-------|
|                       |         |                    |            |       |
| Installing:           |         |                    |            |       |
| targetcli             | noarch  | 2.1.fb46-6.amzn2   | amzn2-core | 67 k  |
| Installing for depend | encies: |                    |            |       |
| libnl                 | x86 64  | 1.1.4-3.amzn2.0.2  | amzn2-core | 129 k |
| pyparsing             | noarch  | 1.5.6-9.amzn2      | amzn2-core | 94 k  |
| python-configshell    | noarch  | 1:1.1.fb23-4.amzn2 | amzn2-core | 68 k  |
| python-ethtool        | x86 64  | 0.8-5.amzn2.0.2    | amzn2-core | 33 k  |
| python-kmod           | x86_64  | 0.9-4.amzn2.0.2    | amzn2-core | 74 k  |
| python-pyudev         | noarch  | 0.15-9.amzn2       | amzn2-core | 55 k  |
| python-rtslib         | noarch  | 2.1.fb63-12.amzn2  | amzn2-core | 100 k |
| python-urwid          | x86_64  | 1.1.1-3.amzn2.0.2  | amzn2-core | 654 k |
| Transaction Summary   |         |                    |            |       |

-

Install 1 Package (+8 Dependent packages)

Total download size: 1.2 M

```
Installed size: 5.3 M
Downloading packages:
Downloading packages:94 kB00:00(1/9): pyparsing-1.5.6-9.amzn2.noarch.rpm94 kB00:00(2/9): libnl-1.1.4-3.amzn2.0.2.x86_64.rpm129 kB00:00(3/9): python-configshell-1.1.fb23-4.amzn2.noarch.rpm68 kB00:00(4/9): python-ethtool-0.8-5.amzn2.0.2.x86_64.rpm33 kB00:00(5/9): python-pyudev-0.15-9.amzn2.noarch.rpm55 kB00:00(6/9): python-kmod-0.9-4.amzn2.0.2.x86_64.rpm74 kB00:00(7/9): python-rtslib-2.1.fb63-12.amzn2.noarch.rpm100 kB00:00(8/9): python-urwid-1.1.1-3.amzn2.0.2.x86_64.rpm654 kB00:00(9/9): targetcli-2.1.fb46-6.amzn2.noarch.rpm67 kB00:00
3.5 MB/s | 1.2 MB 00:00
Total
Running transaction check
Running transaction test
Transaction test succeeded
Running transaction
  Installing : python-pyudev-0.15-9.amzn2.noarch
                                                                                             1/9
  Installing : pyparsing-1.5.6-9.amzn2.noarch
                                                                                             2/9
  Installing : python-kmod-0.9-4.amzn2.0.2.x86 64
                                                                                             3/9
  Installing : python-rtslib-2.1.fb63-12.amzn2.noarch
                                                                                             4/9
  Installing : libnl-1.1.4-3.amzn2.0.2.x86 64
                                                                                             5/9
  Installing : python-ethtool-0.8-5.amzn2.0.2.x86 64
                                                                                             6/9
  Installing : python-urwid-1.1.1-3.amzn2.0.2.x86 64
                                                                                             7/9
                                                                                            8/9
  Installing : 1:python-configshell-1.1.fb23-4.amzn2.noarch
                                                                                            9/9
  Installing : targetcli-2.1.fb46-6.amzn2.noarch
  Verifying : 1:python-configshell-1.1.fb23-4.amzn2.noarch
                                                                                            1/9
  Verifying : python-ethtool-0.8-5.amzn2.0.2.x86_64
                                                                                            2/9
  Verifying : python-urwid-1.1.1-3.amzn2.0.2.x86 64
                                                                                             3/9
  Verifying : python-rtslib-2.1.fb63-12.amzn2.noarch
                                                                                             4/9
  Verifying : libnl-1.1.4-3.amzn2.0.2.x86 64
                                                                                             5/9
  Verifying : python-kmod-0.9-4.amzn2.0.2.x86 64
                                                                                             6/9
  Verifying : pyparsing-1.5.6-9.amzn2.noarch
                                                                                             7/9
  Verifying : python-pyudev-0.15-9.amzn2.noarch
                                                                                             8/9
  Verifying : targetcli-2.1.fb46-6.amzn2.noarch
                                                                                             9/9
Installed:
  targetcli.noarch 0:2.1.fb46-6.amzn2
Dependency Installed:
  libnl.x86 64 0:1.1.4-3.amzn2.0.2
  pyparsing.noarch 0:1.5.6-9.amzn2
  python-configshell.noarch 1:1.1.fb23-4.amzn2
```

python-ethtool.x86\_64 0:0.8-5.amzn2.0.2
python-kmod.x86\_64 0:0.9-4.amzn2.0.2
python-pyudev.noarch 0:0.15-9.amzn2
python-rtslib.noarch 0:2.1.fb63-12.amzn2
python-urwid.x86 64 0:1.1.1-3.amzn2.0.2

Complete!

#### 2. To install an additional python package that is required by targetcli, run the following command:

sudo yum install -y python-dbus

#### The following shows the output:

```
[ec2-user@ip-172-31-24-72 ~]$ sudo yum install -y python-dbus
Loaded plugins: extras_suggestions, langpacks, priorities, update-motd
Resolving Dependencies
--> Running transaction check
---> Package dbus-python.x86_64 0:1.1.1-9.amzn2.0.2 will be installed
--> Processing Dependency: libdbus-glib-1.so.2()(64bit) for package: dbus-python-1.1.1-
9.amzn2.0.2.x86_64
--> Running transaction check
```

---> Package dbus-glib.x86\_64 0:0.100-7.2.amzn2 will be installed --> Finished Dependency Resolution

Dependencies Resolved

| Package                                                                                                    | Arch                                                                                                   | Version                                                                                | Repository        | Size                              |
|----------------------------------------------------------------------------------------------------|----------------------------------------------------------------------------------------------------|----------------------------------------------------------------------------------------|-------------------|-----------------------------------|
| Installing:<br>dbus-python<br>Installing for dep                                                                                                    | x86_64<br>endencies:                                                                                   | 1.1.1-9.amzn2.0.2                                                                      | amzn2-core        | 206 k                             |
| dbus-glib                                                                                                    | x86_64                                                                                                 | 0.100-7.2.amzn2                                                                        | amzn2-core        | 103 k                             |
| Transaction Summar                                                                                                    | У<br>                                                                                                  |                                                                                        |                   |                                   |
| Install 1 Package                                                                                                    | (+1 Depender                                                                                           | nt package)                                                                            |                   |                                   |
| Total download siz<br>Installed size: 1.<br>Downloading packag<br>(1/2): dbus-python                                                                                        | e: 309 k<br>1 M<br>es:<br>-1.1.1-9.amzr                                                                | n2.0.2.x86_64.rpm                                                                      | 206 kB            | 00:00                             |
| (2/2): dbus-glib-0                                                                                                    | .100-7.2.amzr                                                                                          | 12.x86_64.rpm                                                                          | 103 KB            |                                   |
| Total<br>Running transactic<br>Running transactic<br>Transaction test s<br>Running transactic<br>Installing : dbu<br>Installing : dbu<br>Verifying : dbu<br>Verifying : dbu | n check<br>n test<br>ucceeded<br>n<br>s-glib-0.100-<br>s-python-1.1.<br>s-python-1.1.<br>s-glib-0.100- | -7.2.amzn2.x86_64<br>1-9.amzn2.0.2.x86_64<br>1-9.amzn2.0.2.x86_64<br>-7.2.amzn2.x86_64 | 1.8 MB/s   309 kB | 00:00<br>1/2<br>2/2<br>1/2<br>2/2 |
| Installed:<br>dbus-python.x86_                                                                                                    | 64 0:1.1.1-9.                                                                                          | _<br>.amzn2.0.2                                                                        |                   |                                   |
| Dependency Install<br>dbus-glib.x86_64                                                                                                    | ed:<br>0:0.100-7.2.                                                                                    | .amzn2                                                                                 |                   |                                   |

Complete!

3. To start the targetcli daemon, run the following command:

sudo systemctl start target

4. To verify that the daemon is running, run the following command:

sudo systemctl status target

| 🧬 ec2-user@ip-172-31-24-72:~                                                                                                    | _             |         | ×   |
|----------------------------------------------------------------------------------------------------|---------------|---------|-----|
| <pre>[ec2-user@ip-172-31-24-72 ~]\$ sudo systemctl status target<br/>• target.service - Restore LIO kernel target configuration<br/>Loaded: loaded (/usr/lib/systemd/system/target service: enabled</pre> | • vend        | lor pre | A   |
| t: disabled)                                                                                                    | , venu        | or pro  |     |
| Active: active (exited) since Thu 2019-10-10 23:45:19 UTC; 10s<br>Process: 559 ExecStart=/usr/bin/targetctl restore (code=exited,                                                                         | ago<br>status | =0/SUC  | CE  |
| SS)                                                                                                    |               |         |     |
| Main PID: 559 (code=exited, status=0/SUCCESS)                                                                                                    |               |         |     |
| Oct 10 23:45:19 ip-172-31-24-72.us-west-1.compute.internal systemd                                                                                                    | [1]: S        | Starti. | • • |
| Oct 10 23:45:19 ip-172-31-24-72.us-west-1.compute.internal systemd                                                                                                    | [1]: S        | starte. | ••• |
| [ec2-user@ip-172-31-24-72 ~]\$                                                                                                    |               |         |     |

5. To set targetcli to start automatically after it restarts, run the following command:

sudo systemctl enable target

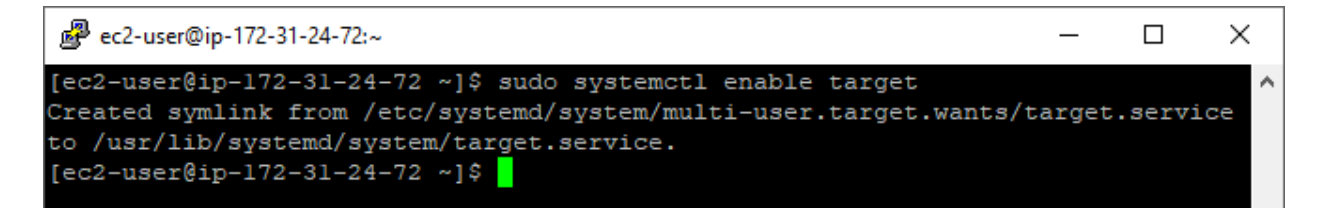

#### Configuration

This section provides instructions for configuring targetcli to serve three 13 GB volumes over iSCSI.

1. Log in to targetcli by running the following command:

```
sudo targetcli
```

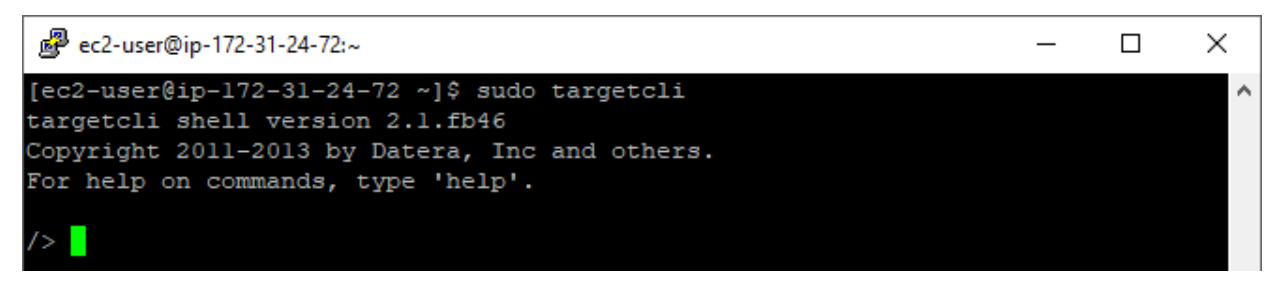

2. Create three 13 GB volumes in the /quorums folder as follows:

```
a. Create volume 1 by running the following command:
backstores/fileio create volume1 /quorums/volume1 13G
The following shows the output:
Created fileio volume1 with size 13958643712
b. Create volume 2 by running the following command:
backstores/fileio create volume2 /quorums/volume2 13G
The following shows the output:
```

Created fileio volume2 with size 13958643712

c. Create volume 3 by running the following command:

backstores/fileio create volume3 /quorums/volume3 13G

The following shows the output:

Created fileio volume3 with size 13958643712

#### 3. To create an iSCSI qualified name, run the following commands:

cd /iscsi

create

#### The following shows the output:

```
Created target iqn.2003-01.org.linux-iscsi.ip-172-31-24-72.x8664:sn.a375a63a681c. Created TPG 1.
Global pref auto_add_default_portal=true
Created default portal listening on all IPs (0.0.0.0), port 3260.
```

#### 4. Change the listening IP address from all to one specific IP address.

a. Change the directory by running the following command:

cd iqn.2003-01.org.linux-iscsi.ip- 172-31-24-72.x8664:sn.a375a63a681c/tpg1/portals/

b. Delete listening on all IP addresses by running the following command:

delete 0.0.0.0 3260

The following shows the output:

Deleted network portal 0.0.0.3260

c. Set up listening on one specific IP address by running the following command:

create 172.31.24.72 3260

The following shows the output:

Using default IP port 3260 Created network portal 172.31.24.72:3260.

#### 5. Map the volumes that you created earlier.

a. Change the directory by running the following command:

cd /iscsi/iqn.2003- 01.org.linux-iscsi.ip-172-31-24-72.x8664:sn.a375a63a681c/tpg1/luns

b. Map the first LUN by running the following command:

create /backstores/fileio/volume1

#### The following shows the output:

Created LUN 0.

c. Map the second LUN by running the following command:

create /backstores/fileio/volume2

The following shows the output:

Created LUN 1.

d. Map the third LUN by running the following command:

create /backstores/fileio/volume3/

The following shows the output:

Created LUN 2.

6. Mask the initiator IQNs of the storage systems to allow access to the LUNs. This adds four IQNs: two ports from each storage system.

a. Change the directory by running the following command:

```
cd /iscsi/iqn.2003-01.org.linux-iscsi.ip-172-31-24-72.x8664:sn.a375a63a681c/tpg1/acls
```

b. Create the first IQN by running the following command (your IQN will be different):

create iqn.1994-04.jp.co.hitachi:rsd.h8m.i.123ac6.1a

The following shows an example of the output:

```
Created Node ACL for iqn.1994-04.jp.co.hitachi:rsd.h8m.i.123ac6.1a
Created mapped LUN 2.
Created mapped LUN 1.
Created mapped LUN 0.
```

c. Create the second IQN by running the following command (your IQN will be different):

create iqn.1994-04.jp.co.hitachi:rsd.h8m.i.123ac6.2a

The following shows an example of the output:

```
Created Node ACL for iqn.1994-04.jp.co.hitachi:rsd.h8m.i.123ac6.2a
Created mapped LUN 2.
Created mapped LUN 1.
Created mapped LUN 0.
```

d. Create the third IQN by running the following command (your IQN will be different):

create iqn.1994-04.jp.co.hitachi:rsd.h8m.i.12afcd.1a

The following shows an example of the output:

```
Created Node ACL for iqn.1994-04.jp.co.hitachi:rsd.h8m.i.12afcd.1a
Created mapped LUN 2.
Created mapped LUN 1.
Created mapped LUN 0.
```

e. Create the fourth IQN by running the following command (your IQN will be different):

create iqn.1994-04.jp.co.hitachi:rsd.h8m.i.12afcd.2a

The following shows an example of the output:

```
Created Node ACL for iqn.1994-04.jp.co.hitachi:rsd.h8m.i.12afcd.2a
Created mapped LUN 2.
Created mapped LUN 1.
Created mapped LUN 0.
```

7. To save the changes, run the following command:

cd /

saveconfig

#### The following shows the output:

```
Last 10 configs saved in /etc/target/backup/. Configuration saved to /etc/target/saveconfig.json
```

8. To view the completed configuration, run the following command:

ls

The following is an example of the output (your URL for the LUNs will be different):

| 0-  | / []                                                         |
|-----|--------------------------------------------------------------|
| 0   | - backstores []                                              |
| - 1 | o- block                                                     |
| - 1 | o- fileio                                                    |
| - 1 | o- volume1 [/quorums/volume1 (13.0GiB) write-back activated  |
| - 1 | o- alua                                                      |
| - 1 | o- default_tg_pt_gp [ALUA state: Active/optimized]           |
| - 1 | o- volume2 [/quorums/volume2 (13.0GiB) write-back activated] |

# HITACHI Inspire the Next

```
| | | o- default tg pt gp ..... [ALUA state: Active/optimized]
 | | o- volume3 ..... [/quorums/volume3 (13.0GiB) write-back activated]
 | o- ramdisk ...... [Storage Objects: 0]
 o-iqn.2003-01.org.linux-iscsi.ip-172-31-24-72.x8664:sn.a375a63a681c [TPGs:
                                             1]
   o- tpg1 ..... [no-gen-acls, no-auth]
    | o- iqn.1994-04.jp.co.hitachi:rsd.h8m.i.123ac6.1a .... [Mapped LUNs: 3]
    | | o- mapped lun0 ..... [lun0 fileio/volume1 (rw)]
    | | o- mapped lun1 ..... [lun1 fileio/volume2 (rw)]
    | | o- mapped lun2 ..... [lun2 fileio/volume3 (rw)]
    | o- iqn.1994-04.jp.co.hitachi:rsd.h8m.i.123ac6.2a .... [Mapped LUNs: 3]
    | | o- mapped lun0 ..... [lun0 fileio/volume1 (rw)]
    | | o- mapped_lun1 ..... [lun1 fileio/volume2 (rw)]
    | | o- mapped lun2 ..... [lun2 fileio/volume3 (rw)]
    | o- iqn.1994-04.jp.co.hitachi:rsd.h8m.i.12afcd.1a .... [Mapped LUNs: 3]
    | | o- mapped_lun0 ..... [lun0 fileio/volume1 (rw)]
    | | o- mapped_lun1 ..... [lun1 fileio/volume2 (rw)]
    | | o- mapped lun2 ..... [lun2 fileio/volume3 (rw)]
    | o- iqn.1994-04.jp.co.hitachi:rsd.h8m.i.12afcd.2a .... [Mapped LUNs: 3]
      o- mapped lun0 ..... [lun0 fileio/volume1 (rw)]
      o- mapped lun1 ..... [lun1 fileio/volume2 (rw)]
      o- mapped lun2 ..... [lun2 fileio/volume3 (rw)]
    | o- lun0 ...... [fileio/volume1 (/quorums/volume1) (default tg pt qp)]
    | o- lun1 ...... [fileio/volume2 (/quorums/volume2) (default tg pt gp)]
    | o- lun2 ...... [fileio/volume3 (/quorums/volume3) (default tq pt qp)]
    />
```

After successfully setting up the virtual machine as an iSCSI target, you must secure the solution by removing the public IP.

# **Global-Active Device Quorums**

This section describes how to discover the volumes from the iSCSI target virtual machine and turn them into GAD quorums. The procedure is the same as it is to virtualize a physical Fibre Channel or iSCSI storage system.

#### **Create iSCSI Paths**

- 1. Log in to Storage Navigator.
- 2. On the left side, select External Storage, and then select the iSCSI Paths tab.

| Hitachi Device Manage     | <b>ľ</b> Storage Naviga<br>Reports Setting | tor<br>5 Maintenance Utility | View Tool         | Help           | Alert              | E Audit Log            | Operation Unlocke        | d Logged in as:   | dluong            | HITACH<br>Logout |
|---------------------------|--------------------------------------------|------------------------------|-------------------|----------------|--------------------|------------------------|--------------------------|-------------------|-------------------|------------------|
| Explorer                  | External Stora                             | ge                           |                   |                |                    |                        |                          | Last Updated : 20 | 19/10/11 10:      | 38 🖏 ?           |
| Storage Systems           | SISF700-140(S/M                            | 1:415046) > External Sto     | orage             |                |                    |                        |                          |                   |                   |                  |
| T SISF700-140(S/N:415046) | Number of Ext                              | ernal Storage Systems        | 0                 |                | Nur                | nber of External Volun | nes                      | 0                 |                   |                  |
| 😭 Tasks                   | Number of Ext                              | ernal Paths                  | 0                 |                | E×t                | ernal Volume Capacity  |                          | 0.00 MB           |                   |                  |
| 😭 Reports                 | Number of iSC                              | SI Paths                     | 0                 |                |                    |                        |                          |                   |                   |                  |
| 🐂 Components              |                                            |                              |                   |                | ^                  |                        |                          |                   |                   |                  |
| 👫 Parity Groups           | External Stor                              | age Systems   Exter          | nal Paths iSCS    | I Paths        |                    |                        |                          |                   |                   |                  |
| 🎁 Logical Devices         | Add iSCSI Pa                               | ths Edit iSCSI Target        | s Delete iSCSI P  | ati More Actic | ns V               |                        |                          |                   | Selected:         | 0 of 0           |
| * 隆 Pools                 |                                            |                              |                   |                |                    |                        | ſ                        | 0-11              |                   |                  |
| Marts/Host Groups/iSCS    | XFilter ON                                 | OFF Select All Page          | s Column Settings |                |                    |                        | L                        | Options V Jue     | 1 /1              |                  |
| * 🎆 External Storage      | Local                                      |                              |                   | Remote         |                    |                        |                          |                   |                   |                  |
| ি Replication             | Port ID                                    | Virtual Port ID              | CHAP User<br>Name | IP Address     | TCP Port<br>Number | iSCSI Target<br>Name   | Authentication<br>Method | Mutual CHAP       | CHAP User<br>Name | used             |
|                           |                                            |                              |                   |                |                    |                        |                          |                   |                   |                  |

- 3. Click Add iSCSI Paths.
- 4. Click Discover iSCSI Targets.

| Add iSCSI Paths          |        |                | III AL SUITAILE             |                         |                    |                 |                      |               |                               | Last OU       | Jateo : 2019/10/ | ŦΟΧ          |  |  |  |
|--------------------------|--------|----------------|-----------------------------|-------------------------|--------------------|-----------------|----------------------|---------------|-------------------------------|---------------|------------------|--------------|--|--|--|
| 1.Add iSCSI Paths >      |        | nfirm          |                             |                         |                    |                 |                      |               |                               |               |                  |              |  |  |  |
| This wizard lets you add | i iscr | ŝI paths. To ( | discover available iSCSI pa | aths, Click Discover iS | 3CSI Targets. F    | inter the iSCSI | path s               | settings, an  | d then click Add. Click Finis | h to confirm. |                  |              |  |  |  |
| iSCSI Targets:           |        | Discover iSCS  | I Targets                   |                         |                    |                 | Selected iSCSI Paths |               |                               |               |                  |              |  |  |  |
| l                        | 1      | vailable i     | 2 Paths                     |                         |                    |                 | Se                   | lect All Page | es                            |               |                  |              |  |  |  |
| l                        | \$     | Filter ON      | Oh Select All Pages         | Options 🗸 💽 🗲           | 1 / 1              |                 |                      | Local         |                               | Remote        |                  |              |  |  |  |
|                          |        | Local          |                             | Remote                  |                    |                 |                      | Port ID       | Virtual Port ID               | IP Address    | TCP Port         | iSCSI Target |  |  |  |
|                          |        | Port ID        | Virtual Port ID             | IP Address              | TCP Port<br>Number |                 |                      |               |                               |               | Number           | Name         |  |  |  |
|                          |        |                |                             |                         |                    |                 |                      |               |                               |               |                  |              |  |  |  |
|                          |        |                |                             |                         |                    |                 |                      |               |                               |               |                  |              |  |  |  |
|                          |        |                |                             |                         |                    |                 |                      |               |                               |               |                  |              |  |  |  |
|                          |        |                | No Da                       | ata                     |                    |                 |                      |               |                               |               |                  |              |  |  |  |
|                          |        |                |                             |                         |                    | Add 🕨           |                      |               | N                             | o Data        |                  |              |  |  |  |

- 5. Add both iSCSI paths. Repeat this step for both paths.
  - a. Select the storage port from the Local Port ID list.
  - b. Enter the private IP address of the AWS virtual machine.
  - c. For Remote TCP Port Number, enter 3260.

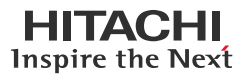

d. Click Add.

| inter the required information | to discover the iSCSI paths. Cli | ck Add to add the discovery | targets, and then di | :k ок        |                  |                                      |              |                    |   |  |
|--------------------------------|----------------------------------|-----------------------------|----------------------|--------------|------------------|--------------------------------------|--------------|--------------------|---|--|
| _ocal Port ID:                 | CL2-A                            |                             | •                    | D            | iscovery L       | ist                                  |              | _                  | - |  |
| .ocal Virtual Port ID:         |                                  |                             |                      |              | Select All Pages |                                      |              |                    |   |  |
| Remote IP Address:             | IPu4 IPu6                        |                             |                      |              | Local            |                                      | Remote       |                    |   |  |
|                                | 172.31.24.72                     | <u> </u>                    |                      |              | Port ID          | Virtual Port ID                      | IP Address   | TCP Port<br>Number |   |  |
|                                |                                  |                             |                      | $\checkmark$ | CL2-A            | +                                    | 172.31.24.72 | 3260               |   |  |
| ≀emote TCP Port Number:        | 3260<br>(1-65535)                | 2                           |                      |              | CL1-A            | -<br>-<br>-<br>-<br>-<br>-<br>-<br>- | 172.31.24.72 | 3260               |   |  |
|                                |                                  |                             | Add 🕨                |              |                  |                                      |              |                    |   |  |

- 6. After creating both iSCSI paths, click OK.
- 7. On the Add iSCSI Paths window, set the following:
  - a. From the Authentication Method dropdown list, click None.
  - b. For Mutual CHAP, click Disable.

| Authentication Method: | None 🛛             |
|------------------------|--------------------|
| Mutual CHAP:           | 🔵 Enable 💿 Disable |
| User Name:             |                    |
|                        | (-)                |
| Secret:                |                    |
|                        | (-)                |

8. Click Add and then click Finish.

|                                                                                                    |     | paths. To di- | iscover available iSCSI path | hs, Click Discover i | ISCSI Targets. F   | nter the iSCSI path | settin  | gs, an | d then click Add. Click Fi | hish to confirm. |                    |             |
|----------------------------------------------------------------------------------------------------|-----|---------------|------------------------------|----------------------|--------------------|---------------------|---------|--------|----------------------------|------------------|--------------------|-------------|
| CSI Targets:                                                                                                    | Di  | scover iSCSI  | Targets                      |                      |                    | 5                   | Select  | ted iS | CSI Paths                  |                  |                    | _           |
|                                                                                                    | Av  | ailable iSC   | SI Paths                     |                      |                    | Se                  | elect A | I Page | 15                         |                  |                    |             |
| E CONTRACTOR OF CONTRACTOR OFO | \$F | ilter ON      | Select All Pages 0           | options 🗸 🕅 🗧        | 1 / 1              |                     | Loc     | al     |                            | Remote           |                    |             |
|                                                                                                    |     | Local         |                              | Remote               |                    | <b>v</b>            | Port    | t ID   | Virtual Port ID            | IP Address       | TCP Port<br>Number | iSCSI Targe |
| L                                                                                                    | -   | Port ID       | Virtual Port ID              | IP Address           | TCP Port<br>Number |                     | CL2     | 2-A    | 1                          | 172.31.24.72     | 3260               | iqn.2003-0  |
|                                                                                                    |     |               |                              |                      |                    | <b>V</b>            | CL1     | L-A    |                            | 172.31.24.72     | 3260               | iqn.2003-0  |
|                                                                                                    | -   |               |                              |                      |                    |                     |         |        |                            |                  |                    |             |
|                                                                                                    | ¢   |               |                              |                      |                    |                     |         |        |                            |                  |                    |             |
|                                                                                                    |     |               | No Da                        | ta                   | _                  |                     |         |        |                            |                  |                    |             |
|                                                                                                    | 4   |               | No Da                        | ca                   |                    |                     |         |        | -                          |                  |                    |             |

The following shows the created paths:

| Cogical Devices      | A | dd iscsI Path | hs Edit ISCSI Targets | Delete ISCSI P    | aths More Action: |                    |                      |                          |               | Selected:        | 0 of |
|----------------------|---|---------------|-----------------------|-------------------|-------------------|--------------------|----------------------|--------------------------|---------------|------------------|------|
| Pools                | 2 | Filter ON     | OFF Select All Page   | Column Settings   |                   |                    |                      | (                        | Options 🖝 🕅 🗧 | 1 /              | 1 >  |
| * M External Storage |   | Local         |                       |                   | Remote            |                    |                      |                          |               |                  |      |
| Replication          |   | Port ID       | Virtual Port ID       | CHAP User<br>Name | IP Address        | TCP Port<br>Number | iSCSI Target<br>Name | Authentication<br>Method | Mutual CHAP   | CHAP Use<br>Name | Us   |
|                      |   | CL1-A         |                       |                   | 172.31.24.72      | 3260               | iqn.2003-01          | None                     | Disabled      |                  | Ne   |
|                      |   | CL2-A         |                       |                   | 172.31.24.72      | 3260               | iqn.2003-01          | None                     | Disabled      |                  | Ne   |

#### **Discover External Volumes**

This section describes how to discover the volumes from the iSCSI virtual machine and virtualize them.

1. Select the External Storage Systems tab and then click Add External Volumes.

| Hitachi Device Manage   | f Storage Navigator                              |                     |                                   |                                    |                                | HITACH |
|-------------------------|--------------------------------------------------|---------------------|-----------------------------------|------------------------------------|--------------------------------|--------|
| File Actions I          | Reports Settings Maintenance Utility             | View Tool He        | lp 💽                              | Alert 🖡 Audit Log 🔗 Operation Lock | ed Logged in as: dluong        | Logout |
| Explorer                | External Storage                                 |                     |                                   |                                    | Last Updated : 2019/10/11 12:4 | • • •  |
| Storage Systems         | <u>SISF700-140(S/N:415046)</u> > External Storag | e                   |                                   |                                    |                                |        |
| SISF700-140(S/N:415046) | Number of External Storage Systems               | 0                   |                                   | Number of External Volumes         | 0                              |        |
| 🛍 Tasks                 | Number of External Paths                         | 0                   |                                   | External Volume Capacity           | 0.00 MB                        |        |
| 🌈 Reports               | Number of iSCSI Paths                            | 0                   |                                   |                                    |                                |        |
| 🎢 Components            |                                                  |                     |                                   |                                    |                                |        |
| 👫 Parity Groups         | External Storage Systems External                | Paths iSCSI Pa      | iths                              |                                    |                                |        |
| Cogical Devices         | Add External Volumes Disconnect Exte             | rnal Storage System | Beconnect External                | Storage Systems More Actions       | Selected: C                    | of 0   |
| * 隆 Pools               |                                                  |                     |                                   |                                    |                                |        |
| Ports/Host Groups/iSCS  | XFliter On F Select All Pages C                  | olumn settings      |                                   |                                    |                                |        |
| 🆓 External Storage      | Vendor / Model Serial Number                     | Status              | Number of External<br>Path Groups |                                    |                                |        |
| 隆 Replication           |                                                  |                     |                                   |                                    |                                |        |
|                         |                                                  |                     |                                   |                                    |                                |        |

2. Click Create External Path Group.

| Ext              | ernal Volumes                             |                          |                               |                                                       |                                                               |                                                     |                                       |         | TO |
|------------------|-------------------------------------------|--------------------------|-------------------------------|-------------------------------------------------------|---------------------------------------------------------------|-----------------------------------------------------|---------------------------------------|---------|----|
| elect            |                                           |                          | Add External                  |                                                       |                                                               |                                                     |                                       |         |    |
| is viz<br>lect r | ard lets you virtua<br>external path grou | lize storag<br>ps to map | e resources b<br>paths betwee | by mapping external volu<br>an external and local sys | umes to the local storage sy<br>tems, or click Create Externa | stem.<br>al Path Group to add a new group. Click Ne | xt to add external volumes.           |         |    |
| d Ext            | ternal Volumes:                           |                          |                               |                                                       |                                                               |                                                     |                                       |         |    |
| By               | Nev External Path                         | Group:                   |                               |                                                       |                                                               |                                                     |                                       |         |    |
| 1                | Create External                           | Path Group               |                               |                                                       |                                                               |                                                     |                                       |         |    |
|                  | External Path                             | o ID:                    | Select from                   | [Create External Path G                               | roup]                                                         |                                                     |                                       |         |    |
| Byf              | Existing External P                       | ath Goup:                |                               |                                                       |                                                               |                                                     |                                       |         |    |
| A                | vailable Extern                           | al Path G                | roups                         |                                                       |                                                               |                                                     |                                       |         |    |
| *                | Filter ON OFF                             |                          |                               |                                                       |                                                               |                                                     | Options 🐨                             | (0) 0 1 | /1 |
|                  | External Path                             | Tune                     | External P                    | ath(Highest Priority)                                 |                                                               |                                                     | Vendor / Model / Serial Number        | Number  |    |
|                  |                                           | 1.2.8-4                  |                               |                                                       |                                                               |                                                     | Address history and the second second |         |    |

3. Click Discover External Target Ports.

| initial External Pa<br>External Paths: | th Group ID:              | 0<br>(0-63231)<br>Discover External Ta | arget Ports |             |          |       |             |              |      |                 |            |   |
|----------------------------------------|---------------------------|----------------------------------------|-------------|-------------|----------|-------|-------------|--------------|------|-----------------|------------|---|
| External Stora<br>Available I          | ge System:<br>External Pa | ths                                    |             |             |          | Se    | elected E:  | kternal Pati | hs   | _               | _          |   |
| 2 Filter ON                            | OFF Se                    | lect All Pages Option                  | External    | /1 [*]      |          | [ Set | ect All Pag | 43)          |      |                 | External   |   |
| Port ID                                | Туре                      | Virtual Port ID                        | IP Address  | WWN / ISCSI | Add 🕨    |       | Priority    | Port ID      | Type | Virtual Port ID | IP Address | 3 |
|                                        |                           | No Dat                                 | 8           |             | 4 Remove | Ĵ     |             |              | No   | o Data          |            |   |
|                                        |                           |                                        |             |             |          |       |             |              |      |                 |            | ļ |

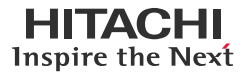

4. Select the iSCSI ports, click Add, and then click OK.

| Exter | nal Ports: |           |                 |           |       |      |          |        |              |               |            |      |  |   |
|-------|------------|-----------|-----------------|-----------|-------|------|----------|--------|--------------|---------------|------------|------|--|---|
| Av    | ailable E  | xternal P | orts            |           |       |      |          | 0      | S            | elected Ex    | kternal Po | orts |  |   |
| ¢₽i   | lter ON    | OFF       | elect All Pages | Options 👻 | ₩ € 1 | /1 🦻 | <b>H</b> |        | Sel          | lect All Page | es         |      |  |   |
|       | Port ID    | Type      |                 |           |       |      | 1        |        | $\checkmark$ | Port ID       | Туре       |      |  | _ |
|       | CL3-A      | ISCSI     |                 |           |       |      | 11       |        |              | CL1-A         | iscsi      |      |  |   |
|       | CL1-E      | Fibre     |                 |           |       |      |          |        | 1            | CL2-A         | iscsI      |      |  |   |
|       | CL3-E      | Fibre     |                 |           |       |      |          |        | າ            |               | 1          | 2    |  |   |
|       | CL5-E      | Fibre     |                 |           |       |      |          | Add p  |              |               |            |      |  |   |
|       | CL7-E      | Fibre     |                 |           |       |      |          |        |              |               |            |      |  |   |
|       | CL1-F      | Fibre     |                 |           |       |      |          | Remove |              |               |            |      |  |   |
|       | CL3-F      | Fibre     |                 |           |       |      |          |        |              |               |            | _    |  |   |
|       | CL5-F      | Fibre     |                 |           |       |      |          |        |              |               |            |      |  |   |
|       | CL7-F      | Fibre     |                 |           |       |      |          |        |              |               |            |      |  |   |
|       | CL4-A      | ISCSI     |                 |           |       |      |          |        |              |               |            |      |  |   |
|       | CL2-E      | Fibre     |                 |           |       |      |          |        |              |               |            |      |  |   |
| 1     | CL4-E      | Fibre     |                 |           |       |      | ~        |        |              |               |            |      |  |   |

If the discovery is successful, the virtual machine shows up as LIO-ORG.

| initial E<br>ixterna | ixternal Pat               | n Group ID:             | 0<br>(0-63231)<br>Discover Externa | al Target Ports |              |        |     |              |              |      |                 |            |   |
|----------------------|----------------------------|-------------------------|------------------------------------|-----------------|--------------|--------|-----|--------------|--------------|------|-----------------|------------|---|
| Exte                 | ernal Storag<br>vailable E | e System:<br>xternal Pa | LIO-ORG / (g                       | eneric) /       |              |        | S   | elected E    | xternal Pati | hs   |                 |            | _ |
| *                    | Filter ON                  | OFF Se                  | lect All Pages O                   | ptions 🗸 🕅 🔥 1  | /1 > 🛞       |        | Se  | lect All Pag | es           |      |                 |            |   |
|                      | Port ID                    | Tupe                    | Virtual Port ID                    | External        |              |        |     | Priority     | Port ID      | Type | Virtual Port ID | External   |   |
| 100                  | POINTD                     | 17pe                    | sinces Port 10                     | IP Address      | WWN / ISCSI  |        |     |              |              |      |                 | IP Address | 3 |
|                      | CL1-A                      | iscsi                   |                                    | 172.31.24.72    | iqn.2003-01. | Add 🕨  |     |              |              |      |                 |            |   |
|                      | CL2-A                      | ISCSI                   | -                                  | 172.31.24.72    | iqn.2003-01. |        |     |              |              | D.L. | Data            |            |   |
|                      |                            |                         |                                    |                 |              | Remove |     |              |              | 110  | Data            |            |   |
|                      |                            |                         |                                    |                 |              |        | -   |              |              |      |                 |            |   |
|                      |                            |                         |                                    |                 |              |        |     |              |              |      |                 |            |   |
|                      |                            |                         |                                    |                 |              |        |     |              |              |      |                 |            |   |
| < 6                  |                            |                         |                                    |                 | <b></b> ,    |        | < 0 |              | V            |      |                 |            | > |

5. Select the discovered external paths, click Add, and then click OK.

| tial External Path<br>ternal Paths: | Group ID:               | 0<br>(0-63231)<br>Discover External T | arget Ports            |              |       |                       |                         |                |                 |                              |
|-------------------------------------|-------------------------|---------------------------------------|------------------------|--------------|-------|-----------------------|-------------------------|----------------|-----------------|------------------------------|
| External Storag<br>Available E:     | e System:<br>kternal Pa | LIO-ORG / (gene<br>aths               | rric)/  ▼              | /1 33        |       | Selecte<br>Select All | d External Pat<br>Pages | hs             | _               | _                            |
| Port ID                             | Type                    | Virtual Port ID                       | External<br>IP Address | www./iscsi   |       | Priori                | 1▲ Port ID              | Type           | Virtual Port ID | External<br>IP Address       |
|                                     |                         | No Dat                                | а                      |              | Add > | <b>⊻</b><br>≥         | 1 CL1-A<br>2 CL2-A      | iscsI<br>iscsI | •               | 172.31.24.72<br>172.31.24.72 |
|                                     |                         |                                       |                        |              |       |                       |                         |                |                 |                              |
| <                                   |                         |                                       | Sele                   | cted: 0 of 0 |       | < Contract Raise P    | riority Lower           | Priority       |                 | Selected: 2 of 2             |

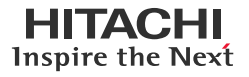

- 6. On the Add External Volumes window, click Next.
- 7. Select the discovered volumes and click Add.

|                                               |                                                                       |       | Coloria d Estavo al          | 11-1        |                      |             | _          |
|-----------------------------------------------|-----------------------------------------------------------------------|-------|------------------------------|-------------|----------------------|-------------|------------|
| External Volumes:                             |                                                                       | le le | Selected External            | volumes     |                      |             | Ontions    |
| Discovered External Volumes                   | Options ▼ 1€ € 1 / 1 → Э                                              | 2     | LUN ID (Highest<br>Priority) | Device Name | Volume<br>Properties | Device ID   | Drive Info |
| LUN ID (Highest Device Name                   | Capacity Volume Device ID Drive I                                     | 5     | ✓ 0                          | volume1     | 0000                 | 6001405D86  |            |
|                                               | No Data                                                               | 2     | 1                            | volume2     | 0001                 | 60014059C1  |            |
|                                               |                                                                       | 2     | 2                            | volume3     | 0002                 | 60014055F75 |            |
| <                                             | · · · · · · · · · · · · · · · · · · ·                                 | _     |                              |             |                      |             |            |
|                                               | Selected: 0 of 0                                                      |       |                              |             |                      |             |            |
| Initial Parity Group ID:                      | E 1 - 1                                                               |       |                              |             |                      |             |            |
|                                               | (1-16384) (1-4096)                                                    |       |                              |             |                      |             |            |
| Data Direct Mapping                           | 🕞 Enable 💿 Disable                                                    |       |                              |             |                      |             |            |
| Allow Simultaneous Creation of LDEVs:         | Yes No                                                                |       |                              |             |                      |             |            |
| Use External Storage System<br>Configuration: | 💿 Yes 🔘 No                                                            |       |                              |             |                      |             |            |
| LDEV Name:                                    | Prefix Initial Number                                                 |       |                              |             |                      |             |            |
|                                               |                                                                       |       |                              |             |                      |             |            |
|                                               | (Max. 32 characters total including max. 9-digit number, or<br>blank) | kdd ▶ |                              |             |                      |             |            |
| ☆ Options                                     |                                                                       |       |                              |             |                      |             |            |
| Initial LDEV ID:                              | LDKC CU DEV                                                           |       |                              |             |                      |             |            |
|                                               | 00 : 00   • : 00   •                                                  |       |                              |             |                      |             |            |
|                                               | Interval                                                              |       |                              |             |                      |             |            |
|                                               | 0 View LDEV IDs                                                       | -     |                              |             |                      |             |            |
| Number of LDEVs                               | 1                                                                     |       |                              |             |                      |             |            |
| per External Volume:                          | (1)                                                                   |       |                              |             |                      |             |            |
| Cache Partition:                              | 0:CLPR0                                                               |       |                              |             |                      |             |            |
| Cache Mode:                                   | 🔵 Enable 💿 Disable                                                    |       |                              |             |                      |             |            |
| Inflow Control:                               | 🔵 Enable 💿 Disable                                                    |       |                              |             |                      |             |            |
| Use ALUA as Path Mode:                        | Depends on the selected external volume(s)                            |       |                              |             |                      |             |            |
| Load Balance Mode:                            | Depends on the selected external volume(s)                            |       |                              |             |                      |             |            |
|                                               |                                                                       |       |                              |             |                      |             |            |

#### 8. Click **Finish** and then click **Apply**.

The following shows the external volumes after they have been virtualized:

| Hitachi Device Manage               | f Storage Navigator<br>Leports Settings Maintenance Utility \ | /iew Tool Help                              | Alert 🖡 Audit Log 🏾 Operation Union | ked Logged in as: dluong Loggut     |
|-------------------------------------|---------------------------------------------------------------|---------------------------------------------|-------------------------------------|-------------------------------------|
| Explorer                            | EPathGroup0                                                   |                                             |                                     | Last Updated : 2019/10/11 15:01 🚯 ? |
| Storage Systems                     | SISF700-140(S/N:415046) > External Storage                    | > LIO-ORG / (generic) / > EPathGroup        |                                     |                                     |
| SISF700-140(S/N:415046)             | Status                                                        | Normal                                      | Number of External Volumes          | 3                                   |
| Marks 🎬 Reports                     | Vendor / Model / Serial Number<br>Number of External Paths    | LIO-ORG / (generic) /<br>2 (Max Allowed: 8) | External Volume Capacity            | 39.00 GB                            |
| * 🎁 Components<br>* 🌾 Parity Groups | Mapped Volumes External Paths                                 |                                             | <u>.</u>                            |                                     |
| Cogical Devices                     | Add External Volumes Edit External Vol                        | umes View External LUN Properties           | More Actions                        | Selected: 0 of 3                    |
| Pools                               | Select All Pages Co                                           | olumn Settings                              |                                     | Options                             |
| * M External Storage                | Group ID Status Top LI                                        | DEV ID Top LDEV Device Name                 | Number Capacity Volume Properties   | Device ID Drive Info MP Ur          |
| * 🚮 LIO-ORG / (generi               | 🔲 🏟 <u>E1-1</u> 🥥 Normal 00:00                                | :40 volume1                                 | 1 13.00 GB 0000                     | 6001405D86 MPU-:                    |
| 👯 EPathGroup0                       | 🔲 📦 E1-2 🥥 Normal 00:00                                       | :41 volume2                                 | 1 13.00 GB 0001                     | 60014059C1 MPU-:                    |
| ' 🙀 Replication                     |                                                               | :42 volume3                                 | 1 13.00 GB 0002                     | 60014055F75 MPU-:                   |

#### **Define Global-Active Device Quorums**

This section describes how to turn the external volumes into GAD quorums. The procedure is the same as it is to a virtualized physical Fibre Channel or iSCSI storage system.

1. Select **Replication > Remote Connections**, and then select the **Quorum Disks** tab.

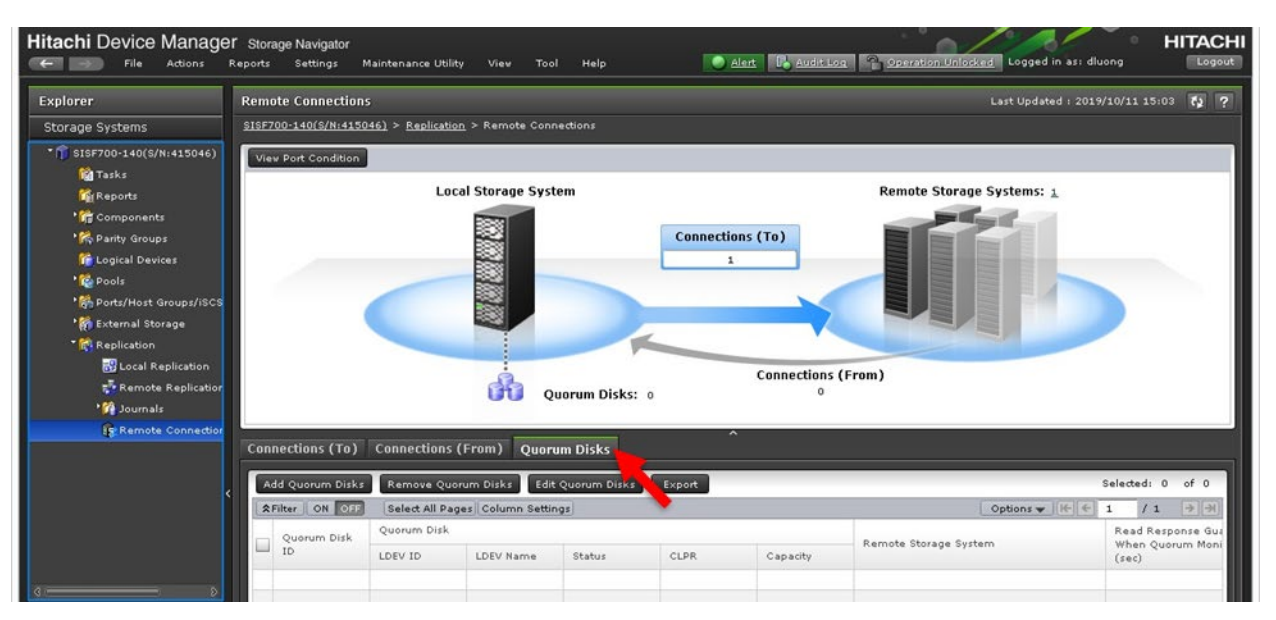

- 2. Click Add Quorum Disks.
- 3. In the Add Quorum Disks screen, choose the appropriate option from the **Quorum Disk ID** and the **Remote Storage System** list.
- 4. From the Available LDEVs table, select the external volume you want to use and click Add.

|     | File             | Actions     | Reports Set      | vigator<br>tings Mainte | nance Utility Vie    | w Tool Help         |                  | ۲     | Alert 🔒 Audi        | t Log 1 2 De    | eration Unlocked | Logged in as: dl | uong L          |
|-----|------------------|-------------|------------------|-------------------------|----------------------|---------------------|------------------|-------|---------------------|-----------------|------------------|------------------|-----------------|
| nlr | nrer             |             | Remote Co        | nnections               |                      |                     |                  |       |                     |                 | Las              | t Updated : 201  | 9/10/11 15:03 🐔 |
| d ( | Quorum Disks     |             |                  |                         |                      |                     |                  |       |                     |                 |                  |                  | <b>T</b>        |
| ١dc | d Quorum Disks   |             |                  |                         |                      |                     |                  |       |                     |                 |                  |                  |                 |
| his | wizard lets you  | add quorum  | disks. Select LD | EVs from the Av         | ilable LDEVs list,se | lect a remote stora | ge system, and t | hen c | lick Add. Click Fir | ish to confirm. |                  | _                |                 |
| uo  | rum Disk ID:     |             | 01               |                         |                      |                     |                  | s     | elected Ouoru       | n Dicks         | _                | _                | _               |
|     | Add Ouorum Disl  | without LDE | .v               |                         |                      |                     |                  | Se    | lect All Pages      |                 |                  |                  | Options         |
| A   | vailable LDEVs   |             |                  |                         |                      |                     |                  |       | Quorum Disk         | Quorum Disk     |                  |                  |                 |
| ¢ F | ilter ON OFF     |             |                  | Optic                   | ns 🔻 🗲 1             | /1 ≯≫)              |                  | ~     | ID                  | LDEV ID         | LDEV Name        | CLPR             | Capacity        |
| I   | LDEV ID          | LDEV        | CLPR             | Capacity                |                      |                     |                  | ✓     | 00                  | 00:00:40        |                  | 0:CLPR0          | 13.00 GB        |
| 5   | 00:00:41         | marrie      | 0:CLPR0          | 13.00 GB                |                      |                     |                  |       |                     |                 |                  |                  |                 |
| 5   | 00:00:42         |             | 0:CLPR0          | 13.00 GB                |                      |                     |                  |       |                     |                 |                  |                  |                 |
|     |                  |             |                  |                         |                      |                     |                  |       |                     |                 |                  |                  |                 |
|     |                  |             |                  |                         |                      |                     |                  |       |                     |                 |                  |                  |                 |
| ł   |                  |             |                  |                         |                      |                     |                  |       |                     |                 |                  |                  |                 |
| I   |                  |             |                  |                         |                      |                     |                  |       |                     |                 |                  |                  |                 |
|     |                  |             |                  |                         |                      |                     |                  |       |                     |                 |                  |                  |                 |
|     |                  |             |                  |                         |                      |                     | Add 🕨            |       |                     |                 |                  |                  |                 |
|     |                  |             |                  |                         |                      |                     |                  |       |                     |                 |                  |                  |                 |
|     |                  |             |                  |                         |                      |                     |                  |       |                     |                 |                  |                  |                 |
|     |                  |             |                  |                         |                      |                     |                  |       |                     |                 |                  |                  |                 |
| 4   |                  |             |                  |                         |                      |                     |                  |       |                     |                 |                  |                  |                 |
|     |                  |             |                  |                         |                      | Total: 2            |                  |       |                     |                 |                  |                  |                 |
| 1   |                  |             |                  |                         |                      |                     |                  |       |                     |                 |                  |                  |                 |
| em  | note Storage Sys | tem:        | Model            | / Serial Number         |                      |                     |                  |       |                     |                 |                  |                  |                 |
|     |                  |             | VSP              | G×00 and VSP F:         | :00 / 445005         |                     |                  |       |                     |                 |                  |                  |                 |

5. Click **Finish** and then click **Apply**.

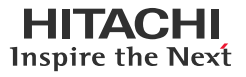

The following shows the quorum after it has been created:

| Connections (To) Connections (From) Quorum Disks              |                                                             |                                                                                                    |                                                                                                    |                                                                                                    |                                                                                                    |                                                                                                    |                                                                                                    |
|---------------------------------------------------------------|-------------------------------------------------------------|----------------------------------------------------------------------------------------------------|----------------------------------------------------------------------------------------------------|----------------------------------------------------------------------------------------------------|----------------------------------------------------------------------------------------------------|----------------------------------------------------------------------------------------------------|----------------------------------------------------------------------------------------------------|
| Add Quorum Disks Remove Quorum Disks Edit Quorum Disks Export |                                                             |                                                                                                    |                                                                                                    |                                                                                                    |                                                                                                    |                                                                                                    |                                                                                                    |
| SFilter ON OFF Select All Pages Column Settings               |                                                             |                                                                                                    |                                                                                                    |                                                                                                    |                                                                                                    | Options 🔻 🗲 🗲                                                                                                    | 1 /1 →→                                                                                                    |
| Quorum Disk<br>ID                                             | Quorum Disk                                                 |                                                                                                    |                                                                                                    |                                                                                                    |                                                                                                    | Designed Stations Southers                                                                                                    | Read Response Gua                                                                                                    |
|                                                               | LDEV ID                                                     | LDEV Name                                                                                                    | Status                                                                                                    | CLPR                                                                                                    | Capacity                                                                                                    | Keniote storage system                                                                                                    | (sec)                                                                                                    |
| 🧿 oo 🛌                                                        | 00:00:40                                                    |                                                                                                    | 🔵 Normal                                                                                                    | 0:CLPR0                                                                                                    | 13.00 GB                                                                                                    | VSP Gx00 and VSP Fx00 / 445005                                                                                                    |                                                                                                    |
|                                                               |                                                             |                                                                                                    |                                                                                                    |                                                                                                    |                                                                                                    |                                                                                                    |                                                                                                    |
|                                                               | Ad Quorum Disks<br>Filter ON OFF<br>Quorum Disk<br>ID<br>00 | hections (To) Connections (<br>Id Quorum Disks Remove Quor<br>Filter ON OFF Select All Page<br>Quorum Disk<br>ID Quorum Disk<br>LDEV ID<br>00:00:40 | Acctions (To)     Connections (From)     Quoru       Id Quorum Disks     Remove Quorum Disks     Edit       Filter     ON     OFF     Select All Pages     Column Settin       Quorum Disk     Quorum Disk     LDEV ID     LDEV Name       00     00:00:40     D | Acctions (To)     Connections (From)     Quorum Disks       Id Quorum Disks     Remove Quorum Disks     Edit Quorum Disks       Filter     ON OFF     Select All Pages     Column Settings       Quorum Disk     Quorum Disk     LDEV ID     LDEV Name       00     00:00:40     Normal | Acctions (To) Connections (From) Quorum Disks<br>Id Quorum Disks Remove Quorum Disks Edit Quorum Disks Export<br>Filter ON OFF Select All Pages Column Settings<br>Quorum Disk<br>ID UDEV ID LDEV Name Status CLPR<br>00 00:00:40 OrcLPR0 | Acctions (To)     Connections (From)     Quorum Disks       Id Quorum Disks     Remove Quorum Disks     Edit Quorum Disks     Export       Filter     ON OFF     Select All Pages Column Settings        Quorum Disk     Quorum Disk     LDEV ID     LDEV Name     Status     CLPR     Capacity       00     00:00:40     O:CLPR0     13:00 GB | Acctions (To) Connections (From) Quorum Disks       Id Quorum Disks     Remove Quorum Disks     Edit Quorum Disks     Export       Quorum Disk     Select All Pages     Column Settings     Options ▼ (€)       Quorum Disk     Quorum Disk     LDEV ID     LDEV Name     Status     CLPR     Capacity       00     00:00:40     Normal     0:CLPR0     13.00 GB     VSP Gx00 and VSP Fx00 / 445005 |